-เริ่มต่ออายุได้ตั้งแต่ 1 ต.ค. - 31 ธ.ค. ของบีที่สิ้นอายุใบจดทะเบียนสถานประกอบการเครื่องมือแพทย์ -ยื่นคำขอต่ออายุและขอผ่อนผันโดยแสดงเหตุผลในการที่มิได้ยื่นคำขอต่ออายุภายในกำหนด ได้ตั้งแต่ 1 ม.ค. – 31 ม.ค. ของปีถัดไปนับจากวันที่ใบสิ้นอายุ

คู่มือระบบ E-submission การต่ออายุใบจดทะเบียนสถานประกอบการผลิต/น้ำเข้าเครื่องมือแพทย์

1. การเตรียมเอกสารที่ใช้ในการต่ออายุใบจดทะเบียนสถานประกอบการเครื่องมือแพทย์ ดังนี้

1.1 **รูปถ่ายผู้ดำเนินกิจการ** โดยเป็นรูปถ่ายครึ่งตัว หน้าตรง ขนาด 3x4 เซนติเมตร (ถ่ายมาแล้วไม่เกิน 6 เดือน)

1.2**หนังสือมอบอำนาจผู้ดำเนินกิจการ** ติดอากรแสตมป์ 30 บาท (มอบอำนาจ 1 ปี)

\* ที่อยู่ผู้ดำเนินกิจการให้ใช้ที่อยู่ที่ปรากฏในทะเบียนบ้าน

\*\* กรณีผู้ดำเนินกิจการเป็นชาวต่างชาติ ให้ใช้สำเนาเอกสารหนังสือเดินทาง และ work permit แทน

1.3 ใบรับรองแพทย์ของผู้ดำเนินกิจการฉบับจริง (ตรวจไม่เกิน 1 เดือน) ที่ระบุว่าไม่เป็นโรค ดังนี้

โรคเรื้อนในระยะติดต่อ, วัณโรคในระยะติดต่อ , โรคติดยาเสพติดให้โทษอย่างร้ายแรง , โรคพิษสุราเรื้อรัง และไม่เป็น บุคคลวิกลจริตหรือคนไร้ความสามารถหรือคนเสมือนไร้ความสามารถ

1.4 **สำเนาบัตรประชาชน**ของผู้ดำเนินกิจการ พร้อมรับรองสำเนาถูกต้อง

1.5 **สำเนาทะเบียนบ้าน**ของผู้ดำเนินกิจการ พร้อมรับรองสำเนาถูกต้อง

 1.6 หนังสือรับรองการจดทะเบียนนิติบุคคล หรือ สำเนาใบทะเบียนพาณิชย์ ออกมาแล้วไม่เกิน 6 เดือน พร้อม รับรองสำเนาและประทับตราบริษัท (ถ้ามี)

\*\*\* โดยมีวัตถุประสงค์ ผลิต,นำเข้า ,ค้า เครื่องมือแพทย์

1.7 **บันทึกคำรับรอง**ของผู้ดำเนินกิจการเพื่อประกอบการต่ออายุใบจดทะเบียนสถานประกอบการผลิต หรือ นำเข้าเครื่องมือ แพทย์

หมายเหตุ ในการสแกนแนบไฟล์ในระบบให้แกนไฟล์แยกแต่ละหัวข้อตามลำดับข้างต้น

## 2. เปิดสิทธิ์เพื่อเข้าใช้งาน E-Submission งานจดทะเบียนสถานประกอบการเครื่องมือแพทย์ เอกสารที่ต้องใช้

2.1 หนังสือมอบอำนาจแต่งตั้งเป็นผู้ดำเนินกิจการ

2.2 หนังสือมอบอำนาจเพื่อเป็นผู้ยื่นคำขอใบจดทะเบียนสถานประกอบการเครื่องมือแพทย์

- \* หนังสือมอบอำนาจพร้อมติดอากรแสตมป์ 30 บาท และประทับตราบริษัท (ถ้ามี)
- \*\* ข้อมูลที่อยู่ตามทะเบียนบ้าน

2.3 สำเนาบัตรประชาชนและสำเนาทะเบียนบ้านของผู้มอบอำนาจและผู้รับมอบอำนาจแต่งตั้งเป็นผู้ดำเนินกิจการ

2.4 สำเนาบัตรประชาชนและสำเนาทะเบียนบ้านของผู้มอบอำนาจและผู้รับมอบอำนาจเป็นผู้ยื่นคำขอ

2.5 หนังสือรับรองการจดทะเบียนนิติบุคคล หรือ สำเนาใบทะเบียนพาณิชย์ ออกมาแล้วไม่เกิน 6 เดือน พร้อมรับรอง สำเนาและประทับตราบริษัท (ถ้ามี)

\*\*\* โดยมีวัตถุประสงค์ ค้า นำเข้า หรือผลิตเครื่องมือแพทย์

2.6 สำเนาใบจดทะเบียนสถานประกอบการเครื่องมือแพทย์ที่ต้องการต่ออายุ

<u>หมายเหตุ</u> 1.เอกสารข้อ 2.1, 2.3 , 2.5 จะต้องสแกนไฟล์ pdf <u>เก็บไว้เพื่อใช้แนบเป็นหลักฐานการต่ออายุในระบบ</u> <u>Skynet</u>

2.เอกสารข้อ 2.2 และ 2.4 เฉพาะ <u>กรณีผู้ดำเนินกิจการไม่ได้ยื่นคำขอด้วยตัวเอง</u>

ช่องทางในการยื่นเปิดสิทธิ์

- 1. อาคาร 6 ชั้น 3 สำนักงานคณะกรรมการอาหารและยา (ยื่นเอกสารที่ตะกร้าเปิดสิทธิ์)
- 2. ส่งเอกสารทางไปรษณีย์มาที่

กองควบคุมเครื่องมือแพทย์ ( กลุ่มจดทะเบียนสถานประกอบการเครื่องมือแพทย์ เพื่อเปิดสิทธิ์ต่ออายุ ใบอนุญาตขาย) สำนักงานคณะกรรมการอาหารและยา

เลขที่ 88/24 อาคาร 6 ชั้น 3 ถนนติวานนท์ ตำบลตลาดขวัญ อำเภอเมือง จังหวัดนนทบุรี 11000 (02-5907280)

เมื่อเจ้าหน้าที่ได้รับเอกสารตัวจริงและตรวจสอบความถูกต้องเรียบร้อยแล้ว จะทำการเปิดสิทธิ์ ให้กับผู้ที่จะยื่นคำขอ

#### 3. เปิด Open ID ด้วยตนเอง

3.1เข้าโปรแกรม Browser Mozilla Firefox >> search "Skynet fda" หรือ

URL: https://privus.fda.moph.go.th/

3.2 เลือก "ผู้ประกอบการ" แล้ว กดเลือก"สมัครสมาชิก" และทำตามขั้นตอนในระบบ

#### e-Authentication

บัญชีผู้ใช้เดียว สำหรับใช้บริการด่างๆ ของเรา

| ชื่อบัญชีผู้ใช้งาน : |   |        |         |           |
|----------------------|---|--------|---------|-----------|
|                      |   |        |         |           |
| รหัสผ่าน :           |   |        | ลืมรหัส | สี่ผ่าน ไ |
| ••••••               |   |        |         | ۲         |
|                      |   |        |         |           |
| เข้าสู่ระร           | บ | ยกเลิก |         |           |

\*\*\* หากมีปัญหาเกี่ยวกับ OpenID สามารถติดต่อสอบถามได้ที่สำนักงานพัฒนารัฐบาลดิจิทัล(องค์การมหาชน) หรือ โทร. 0 2612 6060

#### 4. การยื่นเอกสารผ่านระบบ e-submission

1. เมื่อผู้ใช้งานได้รับการเปิดสิทธิให้เข้าใช้งานที่หน้าเว็บไซต์ SKYNET ที่ URL: privus.fda.moph.go.th จากนั้นให้ เลือก "ผู้ประกอบการ"

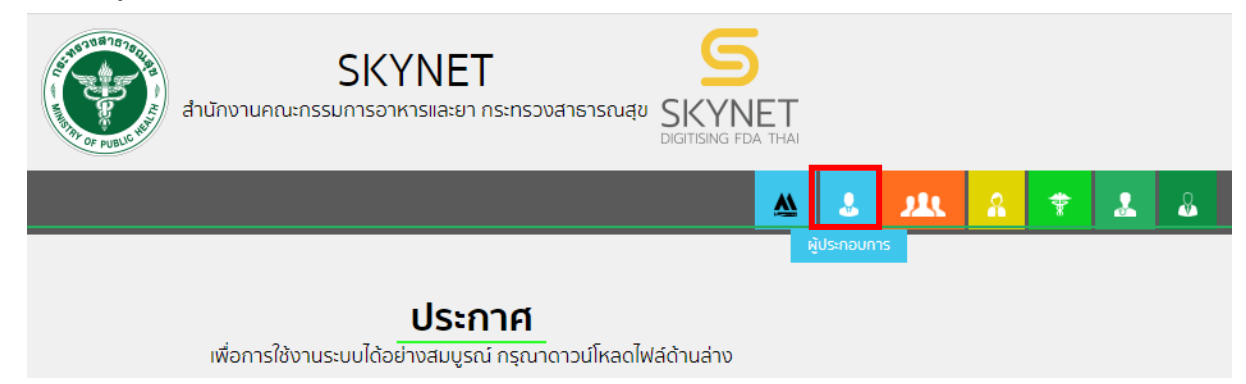

2.หลังจากคลิกที่ "ผู้ประกอบการ" ระบบจะให้ระบุบัญชีผู้ใช้ และรหัสผ่าน โดยกรอกข้อมูลบัญชีผู้ใช้ ที่ได้รับจากการ สมัครระบบ Open ID จากนั้น คลิกเข้าสู่ระบบ

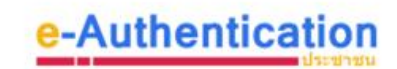

| บัญชีผู้ใช้เดียว | สำหรับใช้บริการต่างๆ | ของเรา |
|------------------|----------------------|--------|
|------------------|----------------------|--------|

| ชื่อบัญชีผู้ใช้งาน : |               |
|----------------------|---------------|
|                      |               |
| รหัสผ่าน :           | ลีมรหัสผ่าน ? |
|                      | ۲             |
|                      |               |
| เข้าสู่ระบบ          | ยกเลิก        |

 3.เมื่อคลิกเข้าสู่ระบบแล้ว ระบบจะแสดงระบบที่ท่านมีสิทธิดำเนินการ ให้เลือก "บริษัท"ที่ท่านจะมาต่ออายุใบใบจด ทะเบียนสถานประกอบการเครื่องมือแพทย์ (กรณีไม่ปรากฏบริษัทที่ต้องการดำเนินการให้ทำการติดต่อเจ้าหน้าที่)

| หน้าหลัก                                         | ۹ 🛓                                                             |
|--------------------------------------------------|-----------------------------------------------------------------|
| sะบบ OPEN ID                                     | ยินดีต้อนรับ :                                                  |
| กลุ่มสิทธิ์การเข้าใช้ระบบ<br>สำหรับ ผู้ประกอบการ | ท่านกำลังทำงานในฐานะของ<br>(กรุณาเลือกกลุ่มสิทธิที่ท่านต้องการ) |
| ทดสอบ จำกัด                                      | เอ จำกัด                                                        |

#### 4. เลือก " ผลิตภัณฑ์เครื่องมือแพทย์ "

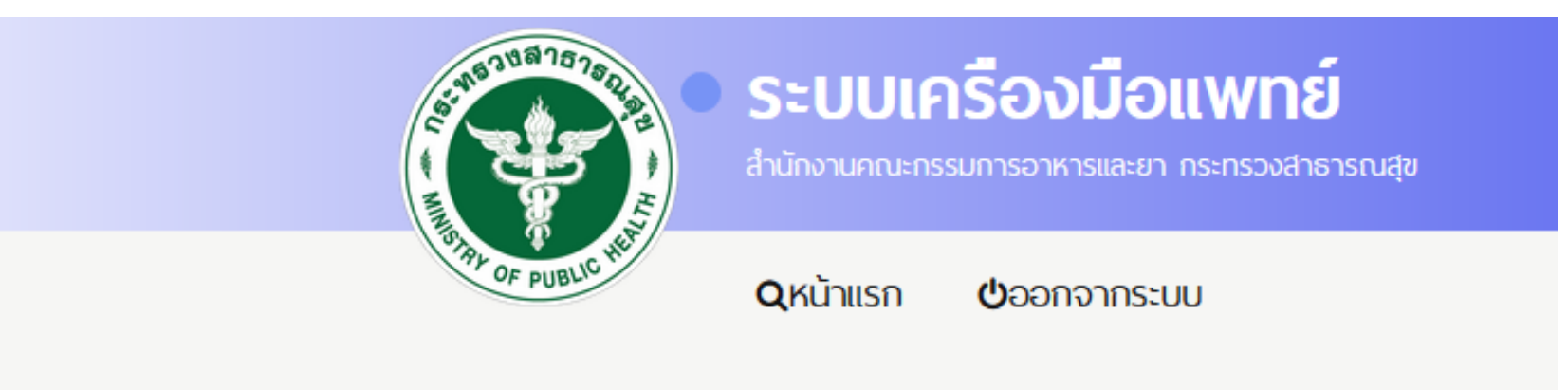

- ผลิตภัณฑ์เครื่องมือแพทย์
- ษ คำขอแก้ไข/เพิ่มเติม
- เพิ่มข้อมูลผลิตภัณฑ์เฉพาะผู้ผลิต (ส.ผ)

5. เลือก "เลขใบจดทะเบียนสถานประกอบการที่ต้องการต่ออายุ" กด "เลือก"

# จดทะเบียนสถานประกอบการเครื่องมือแพทย์

| กรอกเลขบัตรประชาชน/เลข work permit ของผู้ดำเนินกิจการ |                 |
|-------------------------------------------------------|-----------------|
| ⊖จดทะเบียนสถานประกอบการผลิต                           | ครื่องมือแพทย์  |
| ⊖จดหะเบียนสถานประกอบการนำเข้า                         | เครื่องมือแพทย์ |
| Oใบอนุญาตขายเครื่องมือ                                | เพทย์           |
|                                                       |                 |
| กรอกคำขอ                                              |                 |
|                                                       |                 |

้หมายเหตุ : เมื่อผู้ประกอบการได้รับสถานะคำขอชี้แจง สามารถที่จะแจ้งความประสงค์ หรือรายละเอียดอื่นๆ เพิ่มเติมให้เจ้าหน้าที่ได้ ้โปรดตรวจรายละเอียดคำขอให้ถูกต้อง ก่อนกดขึ้นคำขอ เนื่องจากรายละเอียดข้อมูลที่กรอกในคำขอ จะไปปรากฏที่ **ใบจดทะเบียนสถานประกอบการเครื่องม**ือแพทย์

| 1.เลือ     | วกเล <sub>ุ</sub> ขใ <sup>ง</sup> | บที่ต้องก   | ารต่ออายุ |        |           | หากมีการกรอกรายละเอียดคำขอผิเ | ล จะไม่สา | ไบจดง<br>มารถแก้ไขได้ คำขอจะถู <i>เ</i> | าะเบยนสถานประกอบเ<br>ายกเลิก และผู้ประกอบ<br> | การเครองม<br>มการต้องยื่<br>ม | มอแพทย<br>ในมาใหม่ |
|------------|-----------------------------------|-------------|-----------|--------|-----------|-------------------------------|-----------|-----------------------------------------|-----------------------------------------------|-------------------------------|--------------------|
|            |                                   |             |           |        |           |                               |           |                                         | 2. กด                                         | ัดขอมุ                        | ၂၃ 🖳               |
| ເລນວ້າงວິง | ເລขอນຸญາຕ                         | ชื่อสถานที่ |           | เลขรับ | วันที่รับ | หมายเหตุ                      | สถานะ     | ช่าระเงินค่าตรวจประเมิน                 | ช่าระเงินค่าธรรมเนียม                         |                               |                    |
| 284212     |                                   | บริษัท      | จำกัด     | 1      |           |                               | อนุมัติ   |                                         |                                               | ດູນ້ວນູລ                      | เลือก              |
| 320300     |                                   | บริษัทเ     | จำกัด     |        |           |                               | อนุมัติ   |                                         |                                               | ດູນ້ວນູລ                      | เลือก              |

#### ชำระเงินคลิกที่นี่

6. กด 🖃 คำขอต่ออายุ เลือก "จดทะเบียนสถานประกอบการผลิตและนำเข้า "

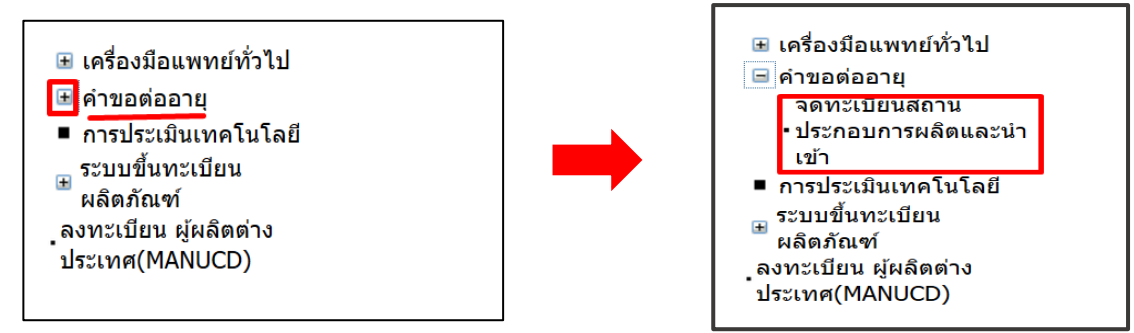

7.ระบบจะแสดงหน้าคำขอต่ออายุใบจดทะเบียนสถานประกอบการเครื่องมือแพทย์ให้ท่านกด "เลือกเลขใบจดทะเบียนสถาน ประกอบการเครื่องมือแพทย์"

0 10110111101100100000000

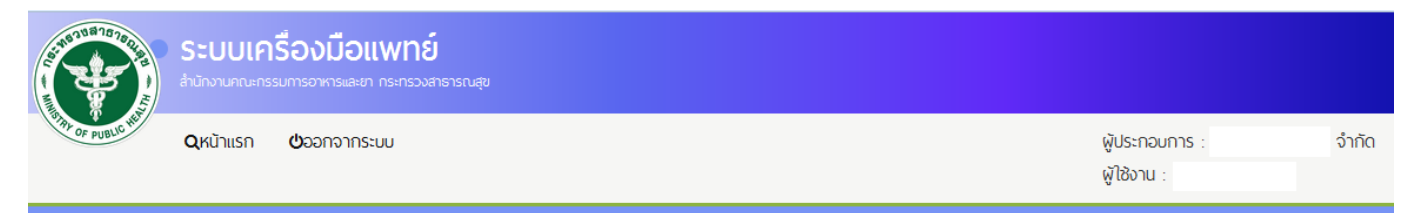

## ้คำขอต่ออายุ ใบจดทะเบียนสถานประกอบการเครื่องมือแพทย์

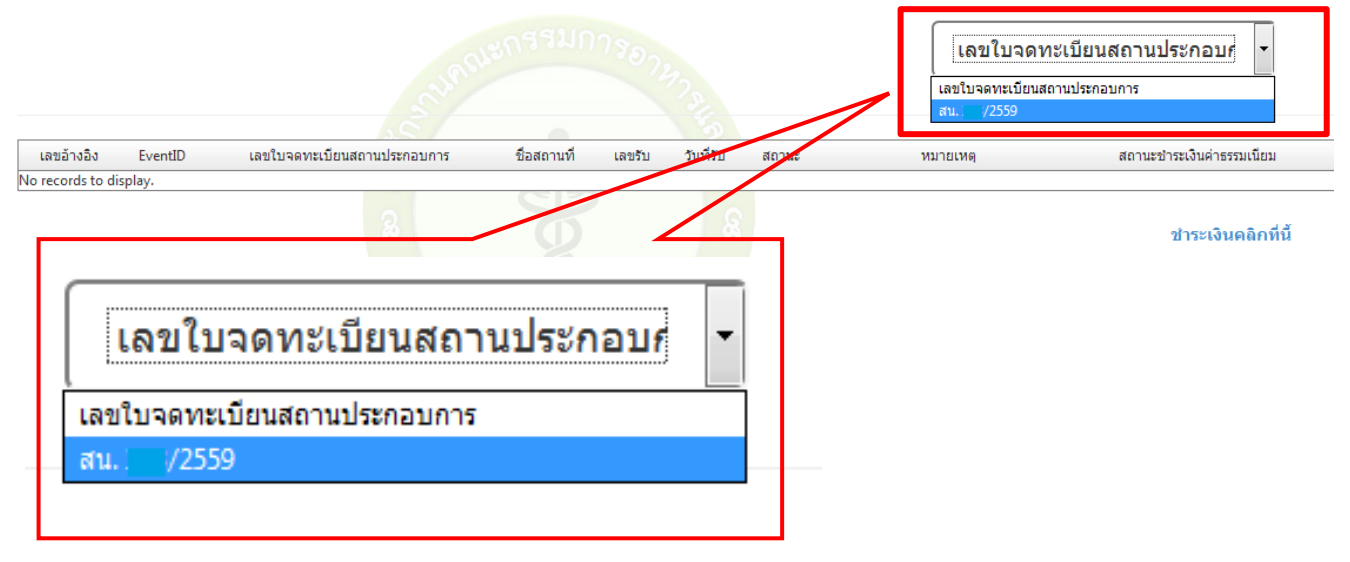

 ระบบจะแสดงข้อมูลตัวอย่าง "ใบจดทะเบียนสถานประกอบการ" ที่ต้องการต่ออายุ กรุณาตรวจสอบความถูกต้อง ของข้อมูล

|          |               |                  |                      |                                     |                                          |                                             | เปิดจ                                           | จาก acro                                     | obat re                                    | ader                                     |                                |                               |                         |                     |             |         |                    |
|----------|---------------|------------------|----------------------|-------------------------------------|------------------------------------------|---------------------------------------------|-------------------------------------------------|----------------------------------------------|--------------------------------------------|------------------------------------------|--------------------------------|-------------------------------|-------------------------|---------------------|-------------|---------|--------------------|
| โป<br>ขอ | รดดร<br>แก้ไร | เวจสอ<br>เเปลี่ย | บข้อม<br>นแปล<br>โทร | มูลก่อ<br>ลง ห <sup>-</sup><br>0259 | เนยื่นคำ<br>ากเคยย์<br>กา<br>)07280<br>ห | าขอด่<br>่นคำข<br>รไม่ด<br>, e-m<br>เรือ Ll | ออายุ<br>เอแล้ว<br>รง ให้เ<br>ail : re<br>NE ID | หากข<br>ข้อมูร<br>ติดต่ะ<br>egiste<br>) : @3 | ม้อมูล<br>ลการ<br>มเจ้าเ<br>er.mo<br>871eo | ่ไม่ด<br>รแสด<br>หน้าที<br>dcfda<br>ojnr | รงและ<br>เงใบจเ<br>กี่<br>a@gm | ะไม่เป็า<br>ดทะเบี<br>nail.co | นปัจจุบั<br>ยนสถา<br>om | ันให้ยื่น<br>เนประศ | ่มคำ<br>กอบ |         |                    |
| B        | ନ             |                  |                      | Q                                   | $\bigcirc$                               |                                             | 1 /                                             | 3                                            | k                                          | $\mathbb{Q}$                             |                                |                               | 🎝 Sha                   | re (                | ?           | Sign In | ผลการตรวจสอบข้อมูล |
| <u>k</u> | At lea        | ast one s        | ignatur              | e has p                             | roblems.                                 |                                             |                                                 |                                              |                                            |                                          |                                |                               |                         | Sigr                | nature      | e Panel | ⊖ข้อมูลถูกต้อง     |
| ß        |               |                  |                      |                                     |                                          |                                             |                                                 | ตั                                           | ้วอย่า                                     | 9                                        |                                |                               |                         |                     |             | ^       | ⊖ข้อมูลไม่ถูกต้อง  |
| O        |               |                  |                      |                                     | ทสตร<br>มูงสท<br>สถาบปร<br>น้ำเขาเครื่อ  | บถาม<br>รเปียน<br>รกอบการ<br>หมือแพทย์      | 0.                                              |                                              |                                            |                                          |                                | 100 0.1                       | n.u. 1                  |                     |             |         | ยืนยัน             |
| Q        |               |                  |                      |                                     | nseria                                   | 989 W. 1                                    | ใช่เอกสาร<br>ใบจุดทะเปีย<br>)                   | รณป์ปจร<br>ยนสถานประ                         | ริง<br>กอบการนำ<br>ตัวอย่า                 | แข้าเครื่องมี<br><u>เงโ</u> มโชเ         | <sup>มอแพทย์</sup><br>อกสารฉ   | บับจริง                       |                         |                     |             |         | กลับหน้ารายการ     |

## 9. หลังจากตรวจสอบข้อมูลเรียบร้อยแล้ว ให้ปฏิบัติดังนี้

กรณีที่ 1 ข้อมูลถูกต้อง >> กดเลือก "ข้อมูลถูกต้อง" >> กด "OK" >> กด "ยืนยัน"

|            |                        |                        |                           |                                              |                                         | เปิดจาก ac                                                           | robat read                                         | er                                         |                                       |                    |                  | ]       |                    |
|------------|------------------------|------------------------|---------------------------|----------------------------------------------|-----------------------------------------|----------------------------------------------------------------------|----------------------------------------------------|--------------------------------------------|---------------------------------------|--------------------|------------------|---------|--------------------|
| โปร<br>ขอแ | เดตรวจสอ<br>เกไขเปลี่ย | บข้อมู<br>บนแปล<br>โทร | ูเลก่อ∘<br>เง หา<br>02590 | นยื่นคำ<br>กเคยยื่า<br>การ<br>07280 ,<br>หรื | ขอด่อ<br>นคำข<br>เไม่ด<br>e-m<br>รือ Ll | ออายุ หาก<br>ขอแล้วข้อมู<br>รง ให้ดิดด่<br>ail : regist<br>NE ID : @ | ข้อมูลไม<br>ลการแ<br>อเจ้าหน่<br>er.mdc<br>371eojเ | ม่ตรงแส<br>สดงใบจ<br>ว่าที่<br>fda@g<br>าr | ะไม่เป็นปัจ<br>เดทะเบียนร<br>mail.com | จุบันให้<br>ํถานป⊧ | ัยื่นคำ<br>ระกอบ |         |                    |
| B          | ዮ 🖶                    |                        | Q                         | $\bigcirc$                                   |                                         | 1 / 3                                                                | ▶ ₹                                                | Ŋ                                          | 20                                    | Share              | ?                | Sign In | ผลการตรวจสอบข้อมูล |
| <u>k</u>   | At least one           | signatur               | e has pr                  | roblems.                                     |                                         |                                                                      |                                                    |                                            |                                       |                    | Signatur         | e Panel | ⊖ข้อมูลถูกต้อง     |
| ſĽ         |                        |                        |                           |                                              |                                         |                                                                      | ້າວບ່າ                                             |                                            |                                       |                    |                  | ^       | ⊖ข้อมูลไม่ถูกต้อง  |
|            |                        |                        |                           | ที่ติดรูปเ<br>ผู้จดทะเร                      | ถ่าย<br>ปียน                            | 1                                                                    | 1.100.14                                           |                                            | ແບບ ບ.ສ.ນ.1                           |                    |                  |         | A V.               |
| Ø          |                        |                        |                           | สถาบประก<br>นำเข้าเครื่อน<br>หรือผู้ตัวเนิน  | อบการ<br>มือแพทย์<br>มูกิจการ           | ด<br>ใช่เลกสารถขับห                                                  | A.9                                                |                                            |                                       |                    |                  |         | ยนยน               |
| Q          |                        |                        |                           | 0136                                         | 14 .Y .S                                | ใบจดทะเปียนสถานป                                                     | ระกอบการนำเข้าเ<br>ตัวอย่างไม                      | สรื่องมือแพทย์<br>ปีใช้เอกสาร              | ฉบับจริง                              |                    |                  |         | กลับหน้ารายการ     |

กรณีที่ 2 ข้อมูลไม่ถูกต้อง จากสาเหตุดังต่อไปนี้

สาเหตุที่ 1 ข้อมูลในตัวอย่างที่แสดง "ไม่ตรงกับใบจดทะบียนตัวจริงที่มีอยู่" ให้ติดต่อเจ้าหน้าที่ที่เบอร์ 02-5907280 หรือ ส่งเอกสารให้เจ้าหน้าที่ตรวจสอบให้ดังนี้

>> กด save ไฟล์ตัวอย่างที่ขึ้นในระบบ โดยตั้งชื่อไฟล์เป็น "ตัวอย่าง+เลขใบจดทะเบียน ของท่านที่ต้องการต่ออายุ" เช่น <mark>ตัวอย่าง กท. สน. 000/2559</mark> และ แนบไฟล์สแกนใบจดทะเบียนฉบับจริงที่มีอยู่ "ฉบับจริง+เลขใบจดทะเบียนของท่านที่ต้องการต่ออายุ" เช่น ฉบับจริง กท. สน. 000/2559

>> แจ้งรายละเอียดข้อมูลที่ไม่ถูกต้องให้เจ้าหน้าที่ทราบ +ชื่อผู้ประสานงาน + เบอร์ติดต่อ (ในกรณีที่เจ้าหน้าที่ต้องการสอบถามรายละเอียดเพิ่มเติม) >> ส่งไฟล์มาที่ email : <u>register.mdcfda@gmail.com</u>

สาเหตุที่ 2 ข้อมูลของท่านไม่เป็นปัจจุบัน อาทิเช่น ย้ายสถานที่ตั้ง , เปลี่ยนผู้ดำเนินกิจการ ให้ติดต่อยื่นขอ แก้ไขเปลี่ยนแปลง (สน.3 ,สผ.3 หรือ สน.4,สผ.4) กับเจ้าหน้าที่ที่ อาคาร 6 ชั้น 5 สำนักงานคณะกรรมการอาหารและ ยา ก่อนยื่นต่ออายุ

หมายเหตุ เมื่อท่านแก้ไขข้อมูลถูกต้องเรียบร้อยแล้ว จึงจะสามารถดำเนินการต่ออายุได้

10.หลังจากกด "ยืนยัน" แล้วระบบจะแสดงหน้า "คำรับรองการยื่นคำขอต่ออายุทางอิเล็กทรอนิกส์" โปรดอ่านคำ รับรองให้ละเอียดและกด "ยอมรับ"

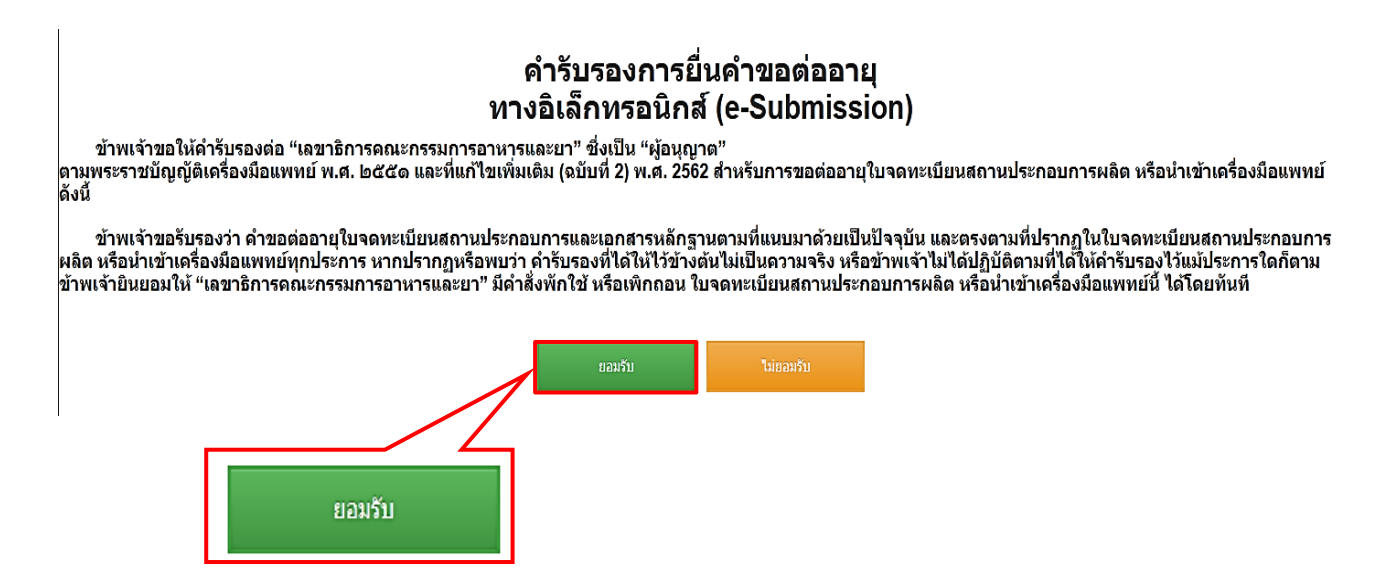

11. กดแนบเอกสารที่ใช้ในการต่ออายุ คลิก Browse แนบไฟล์ ในแต่ละหัวข้อ โดยจะต้องไฟล์ PDF เท่านั้น และ กด "ยืนยัน" **เมื่อ**ระบบจะแสดงรหัสการดำเนินการ ให้กด "OK"

| รูปถ่ายครึ่งตัว หน้าตรง ไม่สวมหมวก ขนาด 3x4 เช่นติเมตร ของผู้ดำเนินกิจการซึ่งถายมาแล้วไม่เกิน 6 เดือน | Browse No file selected. |
|----------------------------------------------------------------------------------------------------|--------------------------|
| 1. หนังสือมอบอำนาจให้เป็นผู้ดำเนินกิจการ*                                                             | Browse No file selected. |
| 2. สำเนาบัตรประชาชนของผู้มอบอำนาจและรับมอบอำนาจแต่งตั้งเป็นผู้ดำเนินกิจการ*                           | Browse No file selected. |
| <ol> <li>สำเนาหะเบียนบ้านผู้มอบอำนาจและรับมอบอำนาจแด่งดั้งเป็นผู้ดำเนินกิจการ*</li> </ol>             | Browse No file selected. |
| 4. ใบรับรองแพทย์ (ตรวจไม่เกิน 1เดือน)*                                                                | Browse No file selected. |
| 5. สำเนาหนังสือรับรองจากนายทะเบียนของนิติบุคคล (ไม่เกิน 6 เดือน)*                                     | Browse No file selected. |
| 6. บันทึกดำรับรอง*                                                                                    | Browse No file selected. |
| <u>ยืนยัน</u> ย้อนกลับ                                                                                |                          |

12. ระบบจะแสดง " เลขอ้างอิง" ที่ใช้ในการยื่นคำขอต่ออายุ กด "OK"

| ปถามครั้งดัว หน่าตรง ไม่สวมหมวก ขนาด 3x4 เช่นติเมตร ของผู้ดำเนินกิจการช่งถายมาแล้วไม่เกิน 6 เดือน | Browse ภาพถ่ายผู้ดำเนินกิจการ.jpg |
|---------------------------------------------------------------------------------------------------|-----------------------------------|
| 1. หนังสอมอะ<br>2. สำเนาบัตระ<br>ดำเนินการ 338654<br>3. สำเนาทะเบี                                | Browco ไม่ได้นี้ 1 กร้า           |
| 4. ใบรับรองแา                                                                                     | ОК                                |
| 5. สำเนาหนังสือรับรองจากนายทะเบียนของบิติบุคคล (ไม่เกิน 6 เดือน)*                                 | Browse ไฟล์ที่ 1.pdf              |
| 6. บันทึกตำรับรอง*                                                                                | Browse ไฟล์ที่ 1.pdf              |
| 7. อื่น ๆ                                                                                         | Browse No file selected.          |
| ยืนยัน ย้อนกลับ                                                                                   |                                   |

13. สถานะจะถูกเปลี่ยนเป็น "อนุมัติรอชำระเงิน" ให้กด เลือก "ชำระเงินคลิกที่นี่"

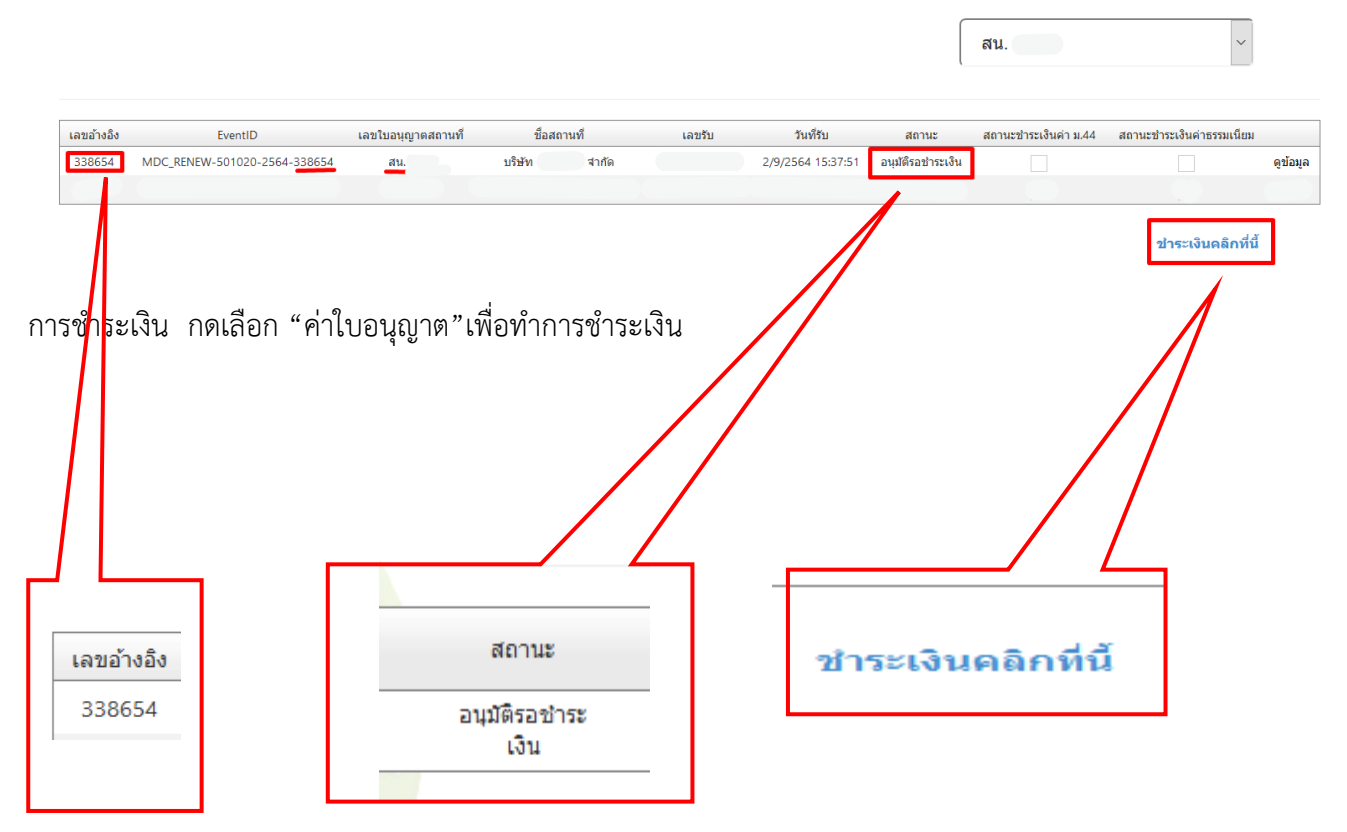

้คำขอต่ออายุ ใบจดทะเบียนสถานประกอบการเครื่องมือแพทย์(ผลิต/นำเข้า)

กดติ๊กถูก " ค่าตรวจประเมินสถานประกอบการเพื่อออกใบจดทะเบียนสถานประกอบการนำเข้า และการต่ออายุ [ตาม บัญชี 1 ข้อ 2-2.2.1] ใบอนุญาตเลขที่ สน. ... 12,000 บาท" **กรณีนำเข้า** (ด้องชำระภายใน 31 ธ.ค. ของปีที่ใบลิ้นอายุเท่านั้น)

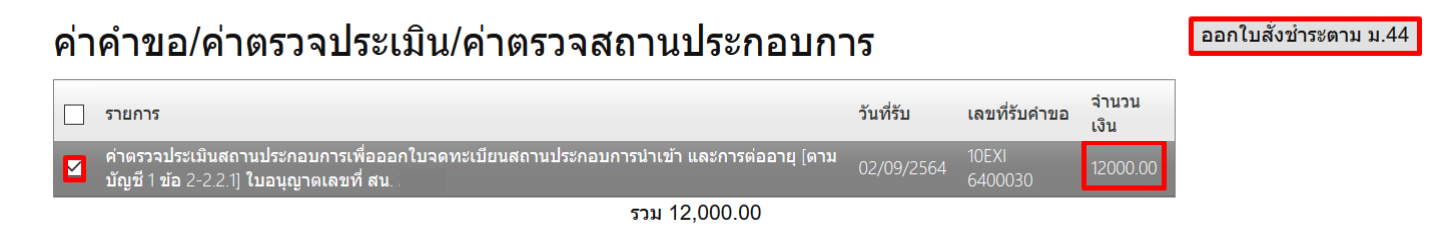

" ค่าตรวจประเมินสถานประกอบการเพื่อออกใบจดทะเบียนสถานประกอบการผลิต และการต่ออายุ [ตาม

บัญชี 1 ข้อ 2-2.2.1] ใบอนุญาตเลขที่ สผ. ..... 12,000 บาท" **กรณีผลิต (**ต้องชำระภายใน 31 ธ.ค. ของปีที่ใบสิ้นอายุเท่านั้น) จากนั้นกด "ออกใบสั่งชำระตาม ม.44 "

#### 

# กดเลือก "พิมพ์ใบสั่งชำระ"

| Webnay SCR Face                                                                                                    |                                                                                                    |                                                                                                    |                                                                                                 |
|----------------------------------------------------------------------------------------------------|----------------------------------------------------------------------------------------------------|----------------------------------------------------------------------------------------------------|-------------------------------------------------------------------------------------------------|
| Webpay SCB Easy                                                                                                    | Net (บุลคลธรรมดา)                                                                                                    |                                                                                                    |                                                                                                 |
|                                                                                                    | ]                                                                                                    |                                                                                                    |                                                                                                 |
| (1918) เราชาง สำนัก                                                                                                    | งานคณะกรรมการอาหารและยา                                                                                                    | เลขประจำตัวผู้เสียภ                                                                                                    | 0994000165676                                                                                   |
| NSEN1                                                                                                    | รวงสาธารณสุข ถนนติวานนท์ อำเภอเมือง จังหวัดนนทบุรี 11000                                                                                                    |                                                                                                    |                                                                                                 |
| ใบสังข                                                                                                    | ช้าระค่าตรวจสอบคำขอ/ตรวจประเมินหลักการวิชาการ                                                                                                    | Customer No. (Ref.1) :                                                                                                    | 640000008725641002                                                                              |
| /ตรวจ                                                                                                    | สอบสถานประกอบการ                                                                                                    | Reference No. (Ref.2)                                                                                                    | 640205100902000009                                                                              |
| บริษัท ทดสอบ จำกัด                                                                                                    |                                                                                                    | วันที่ออกใบสั่งข่าง                                                                                                    | ะ : 2 กันยายน พ.ศ. 2564                                                                         |
| บ้านเลขที่ 123/1 ถนน พหะ                                                                                                    | ลโยชิน แขวง จดุจักร เขต จดุจักร จังหวัด กรุงเทพมหานคร 11111                                                                                                    | โปรดชำระภายในวันที่                                                                                                    | 2 ตุลาคม พ.ศ. 2564                                                                              |
|                                                                                                    | รายการ                                                                                                    |                                                                                                    | จำนวน (บาท)                                                                                     |
|                                                                                                    |                                                                                                    |                                                                                                    |                                                                                                 |
| เลขที่สั่งข้าระ 2288 1011                                                                                                    | 12/2564 รายละเอียดดามเอกสารแนบท้าย                                                                                                    |                                                                                                    | 12,000                                                                                          |
| แลรที่สั่งจำระ 2288 1011<br>ยอด<br>ยู่นำฝาก<br>หมายเหตุ<br>• รับขำระเงินโดยฝาบข่า<br>• สำหรับขำระและเจีย<br>• สำหรับข่าระและเจีย                                                                                                    | 12/2564 รายถะเขียดควมเอกสารแนบท้าย<br>ภเฉินที่ต้องข้างะ (หนึ่งหมื่นสองพับบาทถั่วน)<br>                                                                                                    | นาคาร ผู้รับเงิน<br>องธนาคารไทยพาณิชย์ จำกัดเม<br>พื่อรายได้จากการดำเนินงาน)<br>มหาวชาหารและยาจะออกในด้                                         | า2,000<br>12,000<br>หาชน) ก่อน 23:00 น. ของทุก                                                  |
| แลรที่สั่งจำระ 2288 1011<br>ยอด<br>ยู่บ้าฝาก<br>หมายเหตุ<br>อับร่าระเงินโดยฝามซ่า<br>อิสำหรับร่างะแครเรีง<br>อิสามอั้งะใช้เป็นใบล่าค่<br>ผู้ออกใบสั่งร่าวะ : นาง ณ                                                                                                    | เว/2564 รายตะเขียดควมเอกสารแบบท้าย<br>คลินพี่ต้องชำระ (หนึ่งหมื่นสองพับบาทถั่วน)<br>สำหรับเจ้าหน้าที่อ<br>                                                                                                    | นาคาร ผู้รับเงิน<br>องธนาคารไทยพาณิชย์ จำกัด(ม<br>พื่อรายได้จากการดำเนินงาน)<br>มมการอาหารและยาจะออกไมแล่                                       | า2,000<br>12,000<br>พาชนุ) ก่อน 23:00 น. ของทุก                                                 |
| แลรที่สั่งข้าระ 2288 1011<br>ยอด<br>ผู้นำฝาก<br>ทีมข้าระเงินโดยฝายช่<br>ช้างข้าระเงินโดยฝายช่<br>สำหรับชำระแลรเชีง<br>ต่วนนี้จะใช้เป็นใบล้าด่<br>ผู้ออกใบสั่งข้าระ : นาง ณ                                                                                                    | เ2/2564 รายถะเขียดควมเอกสารแนบท้าย<br>ดเงินที่ต้องชำระ (หนึ่งหมิ่นสองพัมบาทถ้วน)<br>ทร. สำหรับเจ้าหน้าที่ธา<br>องทาง SCB Easy Net, SCB Easy Application, ATM, CDM และ เงาน์เตอร์ ซ<br>อร์เร็ก วิธีการสั่งว่าย เข้านัญชี "สำนักงานกณะกรรมการธาหารและยา (หั<br>กัญรับเงิน ควบคู่กับเอกสารหลักฐานที่ธนาคารออกให้ จนกว่าสำนักงานคณะกรร<br>ณ/กัย กรมเมือง                                                                                                    | นาคาร ผู้รับเงิน<br>องธนาคารไทยพาณิชย์ จำกัด(ม<br>พื่อรายได้จากการดำเนินงาน)<br>มการอาหารและยาจะออกไมเส                                         | 12,001<br>12,000<br>หาชน) ก่อน 23:00 น. ของทุก                                                  |
| แลร์ที่สังจำระ 2288 1011<br>ยอด<br>ยู่นำฝาก<br>* มายเหตุ<br>* รับจำระเงินโดยฝาบต่า<br>* สำหรับขำระแลรเรีย<br>สำหรับข่าระแลรเรีย<br>ผู้ออกใบสั่งจำระ : นาง ณ<br>สำหรับขนาคาร                                                                                                    | 12/2564 รายถะเขียดคามแอกสารแนบท้าย<br>ภเฉินที่ต้องข้างะ (หนึ่งหมื่นสองพับบาทถัวม)<br>                                                                                                    | นาคาร ผู้รับเงิน<br>องธนาคารไทยพาณิชย์ จำกัดเม<br>พี่ธรายได้จากการดำเนินงาน)<br>หมการอาหารและขาจะออกไมเล่<br>โปรดเรียกเก็                       | า2,001<br>12,001<br>มาชนุง ก่อน 23:00 น. รองทุก<br>                                             |
| <ul> <li>แตรที่สั่งจำระ 2288 1011</li> <li>ยอด</li> <li>ผู้นำฝาก</li> <li>หมายเหตุ</li> <li>รับจำระเงินโดยฝาบส่า</li> <li>สำหรับร่าระแครเรีย</li> <li>ด่วนนี้จะให้เป็นใบล้าค่</li> <li>ผู้ขอกใบสั่งขำระ : นาง ณ</li> <li>สำหรับธนาคาร</li> <li>ผ้านกรามคณะก</li> </ul>                                                                                                    | 12/2564 รายถะเขียดควมเอกสารแนบท้าย<br>ภเนินที่ต้องชำระ (หนึ่งหมิ้นสองพับบาทถังม)<br>                                                                                                    | นาคาร ผู้รับเงิน<br>องธนาคารไทยพาณิชย์ จำกัดเห<br>พื่อรายได้จากการดำเนินงาน)<br>หมการขาหารและยาจะออกไมเล่<br>เมการขาหารและยาจะออกไมเล่<br>ถ้าขา | า2,001<br>12,001<br>มาชนุง ก่อน 23:00 น. ของทุก<br>                                             |
| <ul> <li>แตรที่สั่งจำระ 2288 1011</li> <li>ยอด</li> <li>ผู้นำฝาก</li> <li>หมายเหตุ</li> <li>รับจำระเงินโดยฝามสำค</li> <li>ด้านจับจำระแลนโดยไมนสำค</li> <li>ผู้ขอกไปสั่งข้าระ : นาง ณ</li> <li>สำหรับอนาคาร</li> <li>ผู้จะมีกับสามคณะก<br/>กระพวงสตายาระ</li> </ul>                                                                                                    | 12/2564 รายถะเขียดควมเอกสารแนบท้าย<br>ดเงินที่ต้องชำระ (หนึ่งหมิ่นสองพับบาทถังน)<br>โทร สำหรับเจ้าหน้าที่อา<br>โทร สำหรับเจ้าหน้าที่อา<br>องทาง SCB Easy Net, SCB Easy Application, ATM, CDM และ เคาน์เคอร์ ระ<br>ซร์เร็ค วิธีการสั่งจ่าย เข้าบัญชี "สำนักงานคณะกรรมการอาหารและยา (เห้<br>คัญวับให ควบผู้กับเอกสารหลักฐานที่ขนาคารออกให้ จนกว่าสำนักงานคณะกรร<br>กปกัข กรมเมือง<br>มหรือ กรรมเมือง<br>เรรมการอาหารและยา<br>อนู่ นายเมืองเข้าเกยเมือง จังหวัดนมหบุรี 11000 สู้ย                                                                                                    | นาคาร ผู้รับเงิน<br>องธนาคารไทยพาณิชย์ จำกัดเม<br>พื่อรายได้จากการดำเนินงาม)<br>มการขาหารและยาจะออกไมเล่<br>โปรดเรียกเก็<br>สาขา                | 12,001<br>12,000<br>มาชนุง ก่อน 23:00 น. ของทุก                                                 |
| <ul> <li>แตรที่สั่งจำระ 2288 1011</li> <li>ยอด</li> <li>ยู่น้ำฝาก</li> <li>หมายเหตุ</li> <li>รับข่ำระเงินโดยฝามส่ง</li> <li>สำหรับข่าระแครเรีย</li> <li>ส่วงนั้จะใช้เป็นใบล่าด่</li> <li>ผู้ขอกใบสั่งช่ำระ : นาง ณ</li> <li>สำหรับธนาคาร</li> <li>สำหรับธนาคาร</li> <li>สำหรับธนาคาร</li> <li>แถบประจำตัวผู้เสี</li> </ul>                                                                                                    | 12/2564 รายตะเขียดควมเอกสารแบบท้าย<br>คลินที่ต้องชำงะ (หนึ่งหมื่นสองพับบาทถังน)<br>โทร สำหรับเจ้าหน้าที่อา<br>โทร สำหรับเจ้าหน้าที่อา<br>องกาง SCB Easy Net, SCB Easy Application, ATM, CDM และ เคาน์เตอร์ ระ<br>องกาง SCB Easy Net, SCB Easy Application, ATM, CDM และ เคาน์เตอร์ ระ<br>องกาง SCB Easy Net, SCB Easy Application, ATM, CDM และ เคาน์เตอร์ ระ<br>องกัง SCB Easy Net, SCB Easy Application, ATM, CDM และ เคาน์เตอร์ ระ<br>องกัง SCB Easy Net, SCB Easy Application, ATM, CDM และ เคาน์เตอร์ ระ<br>เจ้าสามารถเนื่อง เรื่องกาง เรื่องกา                                                                                                    | นาคาร ผู้รับเงิน<br>องธนาคารไทยพาณิชย์ จำกัด(มา<br>พื่อรายได้จากการดำเนินงาน)<br>มหารอาหารและบาจะออกไปเล่<br>โปรดเรียกเก็<br>สาขา               | 12,001<br>12,001<br>มาชน) ก่อน 23:00 น. ของทุก<br>วันที่                                        |
| <ul> <li>แตรที่สั่งจำระ 2288 1011</li> <li>ยอด</li> <li>ยู่บ้าฝาก</li> <li>หมายเหตุ</li> <li>รับว่าระเงินโดยผ่างสต่</li> <li>ด้างรับร่ารและสุนไปเด็กด์</li> <li>ผู้ขอกไปเสี่งข้าระ : บาง ณ</li> <li>ผู้ขอกไปเสี่งข้าระ : บาง ณ</li> <li>สำหรับธบาคาร</li> <li>ผู้จับกับโรงราสุนสมอนะก</li> <li>กระพรวงสาธาระ<br/>แตงประจำรผู้เสี่งบัญบี สำนักงานคณะกรรม</li> <li>บัญชี สำนักงานคณะกรรม</li> </ul>                                                                                                    | 12/2564 รายตะเขียดควมเอกสารแบบท้าย<br>ดเงินที่ต้องชำงะ (หนึ่งหมิ่นสองพับบาทถังน)<br>โทร สำหรับเจ้าหน้าที่อา<br>โทร                                                                                                    | นาคาร ผู้รับเงิน<br>องธนาคารไทยพาณิชย์ จำกัด(เม<br>พื่อรายได้จากการดำเนินงาน)<br>มหารขาหารและบาจะออกไมเล่<br>โปรดเรียกเก็<br>สาขา               | 12,001<br>12,001<br>มาชน) ก่อน 23:00 น. ของทุก<br>วันที่                                        |
| <ul> <li>แตรที่สั่งข้าระ 2288 1011</li> <li>ยอด</li> <li>ยับว่าสาก</li> <li>หมายเหตุ</li> <li>รับว่าระเงินโดยผ่างส่ง</li> <li>สำหรับข้างะและเรีย</li> <li>สำหรับข้างะและเรีย</li> <li>ผู้ขอกไปสั่งข้าระ : นาง ณ</li> <li>สำหรับขนาคาร</li> <li>สำหรับขนาคาร</li> <li>เตราปะจำระและกรรม</li> <li>เกราปะจำสำคัญสัส</li> <li>บัญชี สำนักงานคณะกรรม</li> <li>บัญชี สำนักงานคณะกรรม</li> <li>บัญชี สำนักงานคณะกรรม</li> <li>บัญชี สำนักงานคณะกรรม</li> </ul>                                                                                                    | 12/2564 รายละเขียดควมเอกสารแนบท้าย<br>คลินพี่ต้องรัรระ (หนึ่งหมั่นสองพับบาทถังน)<br>โพร. สำหรับเจ้าหน้าที่อา<br>รัพร. สำหรับเจ้าหน้าที่อา<br>องกาง SCB Easy Net, SCB Easy Application, ATM, CDM และ เคาน์ตอร์ ระ<br>องกาง SCB Easy Net, SCB Easy Application, ATM, CDM และ เคาน์ตอร์ ระ<br>องกัง 3 สินที่ชัด 7 สิการสั่งว่าย เข้านัญชี "สำนักงานคณะกรร<br>กได้ชากระเมาะ<br>แก้ระ กรมเมือง<br>เรรมการยาหารและยา<br>แสร ถนมติจานอถ์ ยำกายเมือง จังหวัดนอกบุรี 11000 สู้ยะ<br>สื่นการี (จรมงองเธอธาย<br>การยาหารและยา (เพื่อรายได้จากการดำเนินงาน) แสร<br>COMCODE(2768) (XXXX005704) (สารากระพรางสายารณสุข) (10/10) (ชุรกิจ                                                                                                    | นาคาร ผู้รับเงิน<br>องธนาคารไทยพาณิชย์ จำกัด(มง<br>พื่อรายได้จากการดำเนินงาน)<br>ณการอาหารและยาจะออกไมเล่<br>ใปรดเรียกเก็-<br>ตำชา              | 12,001<br>12,000<br>หาชน) ก่อน 23,00 น. ของทุก                                                  |
| แตรที่สั่งข้าระ 2288 1011<br>ยอย<br>ยู่นำฝาก<br>พมายเหตุ<br>อับร่าระเหินโดยย่างต่ะ<br>สำหรับร่างะแครเรีย<br>อังกมั้จะใช้เป็นในอ่าย<br>อังกมั้จะใช้เป็นในอ่าย<br>อังกมั้จะใช้เป็นในอ่าย<br>อังกมั้จะใช้เป็นในอ่าย<br>อังกมั้จะใช้เป็นในอ่าย<br>อังกมักรานคณะกระม<br>กระทรวงสาธารณ<br>แรงประจำตัวผู้เสี<br>มัญซี สำนักงานคณะกระม<br>อัญชี สำนักงานคณะกระม<br>อันมูซ. ธ.โพยพาณิชย์ (<br>                                                                                                    | 12/2564 รายละเขียดควมเอกสารแบบท้าย<br>คลินพี่ต้องรัรระ (หนึ่งหมื่นสองพัมบาทกัวน)<br>โพร. สำหรับเจ้าหน้าที่อา<br>รงการ SCB Easy Net, SCB Easy Application, ATM, CDM และ เอาน์ตอร์ ระ<br>อร์เร็ก วิธีการสังว่าย เว้านัญรี "สำนักงานคณะกรรมการอาหารและยา (เง้<br>กัญรับเงิน ควบดู่กับเอกสารหลักฐาเสรี่อนการออกไห้ จมกว่าสำนักงานคณะกรร<br>สปกัช กรมเมือง<br>เรรมการอาหารและยา<br>นสุข ถนมติวามเสรี ข่ากอนไอง จัะหวัดนสะบุรี 11000 สู้ยะ<br>สัยการซึ่ง594000165676 (เสรา<br>การอาหารและยา (เพื่อรายได้จากการดำเนินงาน) (เสร<br>COMCODE(2768) (XXXX005704) (สารากระหว่าสายารณสุข) (10/10) (รุภิจ<br>ว่ารบิล ร้านอนาคาร (Cross Bank Bill payment) (Gill D 099400016567601) (vint                                                                                                    | นาคาร ผู้รับเงิน<br>ธงระกคาะไทยหาณิชย์ จำกัดเภ<br>พื่อรายได้จากการดำเป็นราม)<br>มการขาหารและยาจะขอกไมเส<br>โปรดเรียกเก็-<br>สำรา                | 12,001<br>12,001<br>12,000<br>หาชนุ ก่อน 23:00 น. รองทุก<br>                                    |
| <ul> <li>แตรที่สั่งข้าระ 2288 1011</li> <li>ยอด</li> <li>ผู้นำฝาก</li> <li>หมายเหตุ</li> <li>รับข้าระเงินโดยฝามส์ท</li> <li>สำหรับข้าระแกรเซีย</li> <li>ส่วนนี้จะใช้เป็นใบสำคั<br/>ผู้ขอกใบสั่งข้าระ : นาร ณ</li> <li>สำหรับข่าวะ : นาร ณ</li> <li>สำหรับข่าวะ : นาร ณ</li> <li>สำหรับขนาคาร</li> <li>สำหรับขนาคาร</li> <li>มาระพวงสกราระ<br/>แตประจำตัวผู้ชี<br/>บัญชี สำนักงานคณะกระมา</li> <li>เมางะรับสารผู้ชี<br/>มัญชี สำนักงานคณะกระมา</li> <li>มมจ. ธ.โทยพาเมียย์ (</li> <li>มมจ. ธ.โทยพาเมียย์ (</li> <li>มมจ. ธ.โทยพาเมียย์ (</li> </ul>                                                                                                    | 12/2564 รายละเขียดควมเอกสารแบบท้าย<br>คลินพี่ต้องรัรระ (หนึ่งหมั่นสองพับบาทกัวน)<br>โพร                                                                                                    | นาคาร ผู้รับเงิน<br>องธนาคาวไทยพาณิชย์ จำกัดเมา<br>พื่อรายได้จากการดำเป็นงาม)<br>มมการขาหารและยาจะออกไมเด่<br>ใปรดเรียกเก็-<br>สำชา             | 12,001<br>12,001<br>หาชนุ ก่อน 23:00 น. รองทุก<br>เหลือ<br>มห์รองสมเนื้อมจากผู้ร่างอะ<br>วันที่ |
| <ul> <li>แตรที่สั่งรักระ 2288 1011</li> <li>ยอด</li> <li>ผู้นำฝาก</li> <li>หมายเหตุ</li> <li>รับรักระเดินโดยฝานด์ก</li> <li>สำหรับชาวะแกรเรีย</li> <li>ส่วนนี้จะให้เป็นใบลักด์</li> <li>ผู้ขอกใบสั่งรักระ นาง ณ</li> <li>สำหรับชาวคร</li> <li>สำหรับชาวคร</li> <li>เริ่มกูรี สำนักงานคณะกรณา</li> <li>เมนุรี สำนักงานคณะกรณา</li> <li>เมนุรี สำนักงานคณะกรณา</li> <li>เมนุรี สำนักงานคณะกรณา</li> <li>เมนุรี สำนักงานคณะกรณา</li> <li>เมนุรี สำนักงานคณะกรณา</li> <li>เมนุรี สำนักงานคณะกรณา</li> <li>เมนุรี สำนักงานคณะกรณา</li> <li>เมนุรี สำนักงานคณะกรณา</li> <li>เมนุรี สำนักงานคณะกรณา</li> <li>เมนุรี สำนักงานคณะกรณา</li> <li>เมนุรี สำนักงานคณะกรณา</li> </ul> | 12/2564 รายละเขียดคามแอกสารแนบท้าย<br>ภเรินที่ต้องข้าระ (หนึ่งหมิ้นสองพับบาทคัวม)<br>ริทร สำหรับเจ้าหบ้าที่สา<br>ริทร สำหรับเจ้าหบ้าที่สา<br>องทาง SCB Easy Net, SCB Easy Application, ATM, CDM และ เคาม์คอร์ ระ<br>ธร์เร็ก วิธีการสั่งจ่าย เข้าบัญรี "สำนักงานคณะกระมการอาหารและขา (เง่<br>ก็มู่วับเงิน ควบอู่กับแอกตารหลักฐานที่ขนาดารออกให้ จนกว่าสำนักงานคณะกระ<br>สมักรี กรมเมือง<br>เสรา กรมเมือง<br>เสรา กรมเรา กรมเรา กรมเมือง<br>เสรา กรมเมือง<br>เสรา กรมเมือง<br>เสรา กรมเมือง<br>เสรา กรมเมือง<br>เสรา กรมเรา กรมเมือง<br>เสรา กรมเมือง<br>เสรา กรมเลา กรมเมือง<br>เสรา กรมเมือง<br>เสรา กรมเมือง<br>เสรา กรมเมือง<br>เสรา กรมเมือง<br>เสรา กรมเมือง<br>เสรา กรมเมือง<br>เสรา กรมเมือง<br>เสรา กรมเมือง<br>เสรา กรมเมือง<br>เสรา กรมเมือง<br>เสรา กรมเมือง<br>เสรา กรมเรา กรมเมือง<br>เสรา กรมเมือง<br>เสรา กรมเมือง<br>เสรา กรมเรา กรมเมือง<br>เสรา                                                                                                    | นาคาร ผู้รับเงิน<br>องธนาคารไทยพาณิชย์ จำกัดเมา<br>พื่อรายได้จากการดำเนินงาม)<br>มการอาหารและยาจะออกไมเล่<br>ใปรดเรียกเก็<br>ดำชา               | 12.00<br>12.00<br>หาชม ก่อน 23:00 น. ของทุก<br>                                                 |
| <ul> <li>แตรที่สั่งข้าระ 2288 1011</li> <li>ยอด</li> <li>ผู้นำฝาก</li> <li>หมายเหตุ</li> <li>รับร่าระเงินโดยฝานต่น</li> <li>สำหรับข่าระและสะเงิง</li> <li>ส่วนนี้จะได้เป็นใบล้าค่</li> <li>ผู้ขอกใบสั่งข่าระ : นาจ ณ</li> <li>สำหรับขนาคาร</li> <li>สำหรับขนาคาร</li> <li>พ้านักงานคณะกรณา</li> <li>เมาะกรสั่งสั่งไปสิกษรับร์</li> <li>เมาะกรสั่งสั่งไปสิกษรับชั</li> <li>เมาะกรสั่งสั่งไปสิกษรับชั</li> <li>เมาะกรสั่งสั่งไปสิกษรับชั</li> <li>เมาะกรสั่งสั่งไปสิกษรับชั</li> <li>เมาะกรสั่งสั่งไปสิกษรับชั</li> <li>เมาะกรสั่งสั่งไปสิกษรับชั</li> <li>เมาะกรสั่งสั่งไปสิกษรับชั</li> <li>เมาะกรสั่งสั่งไปสิกษรับชั</li> </ul>                                        | เว/2564 รายละเขียดคามแอกลารแนบท้าย<br>ภเริ่นที่ต้องรั่าระ (หนึ่งหมื่นสองพับบาทด้วม)<br>ริทร สำหรับเจ้าหน้าที่อา<br>ริทร สำหรับเจ้าหน้าที่อา<br>ริทร สำหรับเจ้าหน้าที่อา<br>รรมการอาหารและอา<br>เมโร้ร กรแม้อง<br>เมรมการอาหารและอา<br>เมโร้ร กรแม้อง<br>เมรีย ถนมคิวานอร์ ธำเภอเมือง จัะหวัดนอทบุรี 11000 สู่ย<br>สุยภาษ์ กรมเมือง<br>เมรีย ถนมคิวานอร์ ธำเภอเมือง จัะหวัดนอทบุรี 11000 สู่ย<br>สุยภาษ์ กรมเมือง<br>เมรีย กรมเมือง<br>เมรีย กรมเมอง<br>เมรีย กรมเมอง<br>เมรีย กรมเมอง<br>เมรีย กรมเมอง<br>เมรีย กรมเมอง<br>เมรีย กรมเมอง<br>เมรีย กรมเมอง<br>เมรีย กรมเมอง<br>เมรีย กรมเมอง<br>เมรีย กรมเมอง<br>เมรีย กรมเมรียง<br>เมรีย ร้ายเรื่อง เมรียง<br>เมรีย ร้ายเรื่อง<br>เมรีย ร้ายเรื่อง<br>เมรีย ร้ายเรื่อง<br>เมรีย ร้ายเรื่อง<br>เมรีย ร้ายเรื่อง<br>เมรีย ร้ายเรื่อง<br>เมรีย ร้ายเรื่อง<br>เมรีย ร้ายเรื่อง<br>เมรีย ร้ายเรื่อง<br>เมรีย ร้ายเมรียง<br>เมรีย ร้ายเรื่อง<br>เมรีย<br>เมรีย ร้ายเรื่อง<br>เมรีย<br>เมรีย | นาคาร ผู้รับเงิน<br>องอนาคารไทยพาณิชย์ จำกัดเมา<br>พื่อรายได้จากการดำเนินงาม)<br>มการอาหารและยาจะออกไบเด่<br>ใปรดเรียกเก็<br>ดำชา               | 12.00<br>12.00<br>หาชน ก่อน 23:00 น. ของทุก<br>                                                 |
| <ul> <li>แตรที่สั่งข้าระ 2288 1011</li> <li>ยอด</li> <li>ผู้นำฝาก</li> <li>หมายเหตุ</li> <li>รับข้าระเงินโดยฝานต่ม</li> <li>สำหรับข่าระและเรีย</li> <li>ส่วนข้าระเงินโดยฝานต่ม</li> <li>ผู้ออกในสั่งข้าระ : นาง ณ</li> <li>สำหรับขอบกกร</li> <li>สำหรับขอบกกร</li> <li>สำหรับขอบกกร</li> <li>แรงประจำคัญสัส</li> <li>บัญชี สำนักงานคณะกร</li> <li>เธรประจำคัญสัส</li> <li>บัญชี สำนักงานคณะกร</li> <li>เธรประจำคัญสัส</li> <li>บัญชี สำนักงานคณะกร</li> <li>เธรประจำคัญสัส</li> <li>บัญชี สำนักงานคณะกร</li> <li>เธรประจำคัญสัส</li> <li>เธรประจำคัญสัส</li> <li>เธรประจำคัญสัส</li> <li>เรงประจำคัญสัส</li> </ul>                                                      | เ2/2564 รายละเขียดคามแอกลาวแบบท้าย<br>ภเริ่มที่ต้องร่ำระ (หนึ่งหมั่นสองพับบาทกัวม)<br>โทร สำหรับเจ้าหน้าที่อา<br>โทร สำหรับเจ้าหน้าที่อา<br>องทาง SCB Easy Net, SCB Easy Application, ATM, CDM และ เคาม์ตอร์ ระ<br>ธริ่งรึก วิธีการสั่งจ่าย เว้านัญรี "สำนักงานคณะกระมการอาหารและยา (เง่<br>ก็ญวันให้ ควมผู้กับเอกสารหลักฐานที่อนาคารออกให้ จนกว่าสำนักงานคณะกระ<br>สมักรี กรมเมือง<br>มสุข ถนมติวาณอร์ ข่ามายเมือง จังหวัดหลอญรี 11000 สู่ยะ<br>สมุทร ถนมติวาณอร์ ข่ามายเมือง จังหวัดหลอญรี 11000 สู่ยะ<br>สมุข ถนมติวาณอร์ ข่ามายให้จากการดำเนินงาน) เสร<br>COMCODE(2766) (XXXXXXXX) (สาขากระทรวงสาขารณอุร) (16/10) (จายรั<br>กระบิส ร้ามขนาคาร (Cross Bank Bill payment" (Bill D 09940001656701) (จายรั<br>โช \\ UOB (S) CIMB (S) MIZULO (S)<br>ร่างหวัยเล็กพรอมิกส์ ไม่เกิน ง บาท/ไมส์งสาระ และเสาน์เตอร์จนากระบะ<br>หนึ่งหมีนสองพันบาทกัวน                                                                                                    | นาคาร ผู้รับเงิน<br>องธนาคารไทยพาณิชย์ จำกัดเห<br>พื่อรายได้จากการดำเบินงาม)<br>มการอาหารและยาจะออกไมเด่<br>โปรดเรียกเก็<br>ดำชา                | 12,001<br>12,001<br>มาระบุ ก่อน 23:00 น. รองทุก<br>                                             |

13.1 นำใบสั่งชำระไปชำระเงินได้ที่เคาน์เตอร์ธนาคาร หรือผ่าน Application ของธนาคารต่าง ๆ ที่ ปรากฏอยู่ในใบสั่งชำระค่าธรรมเนียม

หมายเหตุ : กรณีชำระค่าธรรมเนียมผ่านเคาน์เตอร์ธนาคารสามารถชำระได้ที่ ธนาคารไทยพาณิชย์แห่ง เดียวเท่านั้น 14. กดติ๊กถูก " ต่ออายุใบจดทะเบียนสถานประกอบการเครื่องมือแพทย์ 4,000 บาท" กรณีน้ำเข้า
 จากนั้นกด "ออกใบสั่งชำระตามกฎกระทรวง " (ต้องชำระภายใน 31 ธ.ค. ของปีที่ใบสิ้นอายุเท่านั้น)

| ค่าธรรมเนียม                                                              |            |                   | ออ            |
|---------------------------------------------------------------------------|------------|-------------------|---------------|
| 🗌 รายการ                                                                  | วันที่รับ  | เลขที่รับคำ<br>ขอ | จำนวน<br>เงิน |
| 🧹 ต่ออายุใบจดทะเบียนสถานประกอบการนำเข้าเครื่องมือแพทย์ ใบอนุญาดเลขที่ สน. | 02/09/2564 | 6400030           | 4000.00       |
| รวม 4.000.00                                                              |            |                   |               |

" ต่ออายุใบจดทะเบียนสถานประกอบการเครื่องมือแพทย์ 2,000 บาท" **กรณีผลิต** 

จากนั้นกด "ออกใบสั่งชำระตามกฎกระทรวง" <mark>(ต้องชำระภายใน 31 ธ.ค. ของปีที่ใบลิ้นอายุเท่านั้น)</mark>

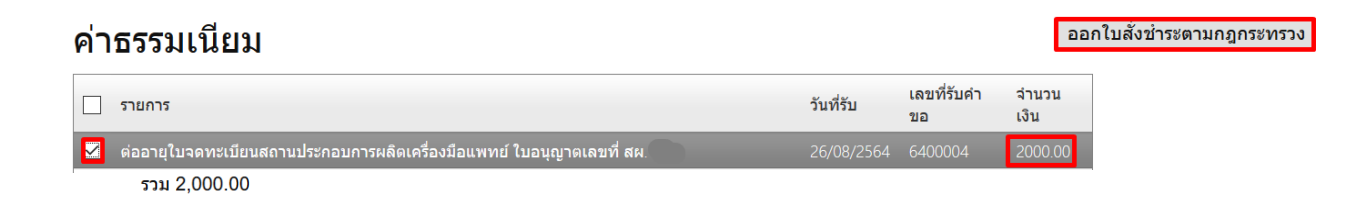

กดเลือก "พิมพ์ใบสั่งชำระ"

| พิมพ์ใบสั่งข่าระ                    |
|-------------------------------------|
| Webpay SCB Easy Net (บุลคลธรรมดา)   |
| Webpay SCB Business Net (นิดิบุคคล) |
| ย้อนกลับ                            |

14.1 นำใบสั่งชำระไปชำระเงินได้ที่เคาน์เตอร์ธนาคาร หรือผ่าน Application ของธนาคารต่าง ๆ ที่ ปรากฏอยู่ในใบสั่งชำระค่าธรรมเนียม

หมายเหตุ : กรณีชำระค่าธรรมเนียมผ่านเคาน์เตอร์ธนาคารสามารถชำระได้ที่ ธนาคารไทยพาณิชย์แห่ง เดียวเท่านั้น

| 1999                                                                                                    |                                                                                                    |                                                                                                    | เลขประจำตัวผู้เสีย                                                                                                    | ภาษี 0994000165676                                                                                                    |
|----------------------------------------------------------------------------------------------------|----------------------------------------------------------------------------------------------------|----------------------------------------------------------------------------------------------------|----------------------------------------------------------------------------------------------------|----------------------------------------------------------------------------------------------------|
| State State                                                                                                    | สำนักงานคณะกรรมการอาหา                                                                                                    | รและยา                                                                                                    |                                                                                                    |                                                                                                    |
| K T /                                                                                                    | กระทรวงสาธารณสุข ถนนตว                                                                                                    | านนท อาเภอเมอง จงหวดนนทบุร 110                                                                                                    | 000<br>Customer No. (Ref.1                                                                                                    | ): 64000008825641002                                                                                                    |
| OF PUBLIC H                                                                                                    | ใบสังชำระค่าธรรมเนียม/ใบส่                                                                                                    | ำคัญรับเงิน                                                                                                    | Reference No. (Ref.                                                                                                    | 2): 640105100902000010                                                                                                    |
| າເອົາຈັກກາດແລາເລົາ                                                                                                    | ก้ด                                                                                                    |                                                                                                    | วันที่ออกใบสั่งช                                                                                                    | ้<br>าระ : 2 กันยายน พ.ศ. 2564                                                                                                    |
| 2                                                                                                    | ۱۱۱۲<br>۲                                                                                                    | y y y                                                                                                    | โปรดชำระเภาะในวัง                                                                                                    | นที่ 2 ตลาคม พ.ศ. 2564                                                                                                    |
| บานเลขท 123/1                                                                                                    | ถนน พหลเยธน แขวง จตุจกร เขต จด                                                                                                    | ขุจกร จงหวด กรุงเทพมหานคร 11111                                                                                                    |                                                                                                    |                                                                                                    |
|                                                                                                    | งายก                                                                                                    | กรค่าธรรมเนียม                                                                                                    |                                                                                                    | จำนวน (บาท)                                                                                                    |
| เลขที่สั่งชำระ 02                                                                                                    | 93 10113/2564 รายละเอียดตาม                                                                                                    | เอกสารแนบท้าย                                                                                                    |                                                                                                    | 4,000.00                                                                                                    |
|                                                                                                    | ยอดเงินที่ต้องซำระ                                                                                                    | (สี่พันบาทถ้วน)                                                                                                    |                                                                                                    | 4,000.00                                                                                                    |
| ผู้นำฝาก                                                                                                    | โทร                                                                                                    | สำหรับเจ้าห                                                                                                    | เข้าที่ธนาคาร ผู้รับเงิน                                                                                                    |                                                                                                    |
| หมายเหตุ                                                                                                    |                                                                                                    |                                                                                                    |                                                                                                    |                                                                                                    |
| • รับชำระเฉพ                                                                                                    | าะเงินสดเท่านั้น ที่ ossc เฉพาะเงินส                                                                                                    | ดเท่านั้น หากชำระเงินหลังเวลา ๑๕.๓๐ น. จ                                                                                                    | ะถือเป็นการชำระของวันทำการถัดไป                                                                                                    |                                                                                                    |
| • รับชำระเงินใ                                                                                                    | โดยผ่านช่องทาง SCB Easy Net, SC                                                                                                    | B Easy Application, ATM, CDM และ เคาเมื                                                                                                    | เตอร์ ของธนาคารไทยพาณิชย์ จำกัด                                                                                                    | (มหาชน) ก่อน 23:00 น.ของทุกวัน                                                                                                    |
| • สำหรับชำร                                                                                                    | ระแคชเซียร์เซ็ค ชำระที่ OSSC วิธี                                                                                                    | รีการสั่งจ่าย เข้าบัญชี "สำนักงานคณะกรร                                                                                                    | มการอาหารและยา"                                                                                                    |                                                                                                    |
| จ่ายที่ เคาเ                                                                                                    | น์เตอร์ SCB วิธีการสั่งจ่าย เข้าบัญ                                                                                                    | บูชี "สำนักงานคณะกรรมการอาหารและย                                                                                                    | าเพื่อการชำระค่าธรรมเนียม"                                                                                                    |                                                                                                    |
| <ul> <li>ส่วนนี้จะใช้เ</li> </ul>                                                                                                    | ป็นใบสำคัญรับเงิน ควบคู่กับเอกสาร                                                                                                    | หลักสานที่ธนาคารออกให้ จนกว่าสำนักงานค                                                                                                    | ณะกรรมการคาหารและยาจะคดกไป                                                                                                    | แสร็จรับเงิน                                                                                                    |
|                                                                                                    |                                                                                                    | 66                                                                                                    |                                                                                                    |                                                                                                    |
| • หากไม่สาม                                                                                                    | ารถซำระเงินภายในวันเวลาที่กำหนด                                                                                                    | "<br>โปรดติดต่อกองควบคุมเครื่องมือแพทย์                                                                                                    |                                                                                                    |                                                                                                    |
| หากไม่สาม<br>ผู้ออกใบดั่งชำระ                                                                                                    | ารถชำระเงินภายในวันเวลาที่กำหนด<br>: นาง ณปภัช กรมเมือง                                                                                                    | "<br>โปรดติดต่อกองควบคุมเครื่องมือแพทย์                                                                                                    |                                                                                                    |                                                                                                    |
| <ul> <li>หากไม่สาม</li> <li>ผู้ออกใบสั่งชำระ</li> </ul>                                                                                                    | ารถขำระเงินภายในวันเวลาที่กำหนด<br>: นาง ณปภัข กรมเมือง                                                                                                    | ี้<br>โปรดติดต่อกองควบคุมเครื่องมือแพทย์                                                                                                    |                                                                                                    |                                                                                                    |
| <ul> <li>หากไม่ตาม</li> <li>ผู้ออกใบสั่งขำระ</li> <li></li> <li>สำหรับธนาคาร</li> </ul>                                                                                                    | ารถขำระเงินภายในวันเวลาที่กำหนด<br>: : นาง ณปภัช กรมเมือง                                                                                                    | ์<br>โปรดติดต่อกองควบคุมเครื่องมือแพทย์                                                                                                    | โปรดเรียก                                                                                                    |                                                                                                    |
| <ul> <li>หากไม่สาม</li> <li>ผู้ออกใบสั่งขำระ</li> <li>สำหรับธนาคาร</li> <li>สำหรับธนาคาร</li> </ul>                                                                                                    | ารถขำระเงินกายในวันเวลาที่กำหนด<br>: นาง ณปภัช กรมเมือง<br>                                                                                                    | ี<br>โปรดติดต่อกองควบคุมเครื่องมือแพทย์                                                                                                    | โปรดเรียก<br>ตาขา                                                                                                    | <br>เก็บค่าธรรมเนียมจากผู้ข่าระเงิน<br>วันที่                                                                                                    |
| <ul> <li>หากไม่ตามฯ</li> <li>ผู้ออกใบสั่งข้าระ</li> <li>สำหรับธนาคาร</li> <li>ดำนักง</li> <li>กระทร</li> </ul>                                                                                                    | ารถข้าระเงินภายในวันเวลาที่กำหนด<br>: นาง ณปภัข กรมเมือง<br>เานคณะกรรมการอาหารและยา<br>วงลาธารณสุข ถนนติวานนท์ อำเภอเ                                                                                                    | "<br>โปรดติดต่อกองควบคุมเครื่องมือแพทย์<br>มือง จังหวัดนนทบุรี 11000                                                                                                    | โปรดเรียก<br>สาขา<br>ชื่อผู้ประกอบการ : บริษัท ทดลอ                                                                                                    |                                                                                                    |
| <ul> <li>หากไม่สามะ</li> <li>ผู้ออกใบสั่งขำระ</li> <li>สำหรับธนาคาร</li> <li>สำหรับธนาคาร</li> <li>กระทร</li> <li>เลขประ</li> </ul>                                                                                                    | ารถข้าระเงินภายในวันเวลาที่กำหนด<br>: นาง ณปภัช กรมเมือง<br>มานคณะกรรมการอาหารและยา<br>วงสาธารณสุข ถนนติวานนท์ อำเภอเ<br>ะจำตัวผู้เสียภาษี 0994000165676                                                                                                    | ี<br>โปรคติดต่อกองควบคุมเครื่องมือแพทย์<br>มือง จังหวัดนนทบุรี 11000                                                                                                    | <b>โปรดเรียก</b><br>สาขา<br>ชื่อผู้ประกอบการ : บริษัท ทดสอ<br>เลขอ้างอิง 1/Ref.1: 640                                                                                                    | เก็บค่าธรรมเนียมจากผู้ซำระเงิน<br>วันที่<br>บ จำกัด<br>000008825641002                                                                                                    |
| <ul> <li>หากไม่สามะ</li> <li>ผู้ออกไบสั่งข้าระ</li> <li>สำหรับธนาคาร</li> <li>ด้าหรับธนาคาร</li> <li>ด้านักง</li> <li>กระทร</li> <li>เลขประ</li> <li>บัญชี ลำนักงานค</li> </ul>                                                                                                    | ารถข้าระเงินภายในวันเวลาที่กำหนด<br>: นาง ณปภัช กรมเมือง<br>เานคณะกรรมการอาหารและยา<br>วงสาธารณสุข ถนนติวานนท์ อำเภอเ<br>ะจำตัวผู้เสียภาษี 0994000165676<br>เณะกรรมการอาหารและยา (เพื่อการ                                                                                                    | ใปรดติดต่อกองควบคุมเครื่องมือแพทย์<br>มีอง จังหวัดนนทบุรี 11000<br>ชำระค่าธรรมเนียม)                                                                                                    | <b>โปรดเรียก</b><br>สาขา<br>ชื่อผู้ประกอบการ : บริษัท ทดสอ<br>เลขอ้างอิง 1/Ref.1: 640<br>เลขอ้างอิง 2/Ref.2: 640                                                                                                  | เก็บค่าธรรมเนียมจากผู้ซ่าระเงิน<br>วันที่<br>บ จำกัด<br>000008825641002<br>105100902000010                                                                                  |
| <ul> <li>หากไม่สาม/<br/>ผู้ออกไบสั่งข้าระ</li> <li>สำหรับธนาคาร</li> <li>สำหรับธนาคาร</li> <li>สำหรับธนาคาร</li> <li>สำนักงานคาร</li> <li>เลขประ</li> <li>มัญชี สำนักงานค</li> <li>มัญชี สำนักงานค</li> <li>มมจ. ธ.ไท</li> </ul>                                                                                                    | ารถข้าระเงินภายในวันเวลาที่กำหนด<br>: นาง ณปภัข กรมเมือง<br>านคณะกรรมการอาหารและยา<br>วงสาธารณสุข ถนนติวานนท์ อำเภอเ<br>ะจำตัวผู้เสียภาษี 0994000185676<br>เณะกรรมการอาหารและยา (เพื่อการ<br>ยพาณิชย์ COMCODE(0060) (XXX                                                                                                    | "<br>โปรคติดต่อกองควบคุมเครื่องมือแพทย์<br>มือง จังหวัดนนทบุรี 11000<br>ขำระค่าธรรมเนียม)<br>(204253) (สาขากระทรวงสาธารณสุข) (10/1)                                                                                                    | <b>โปรดเรียก</b><br>สาขา<br>ชื่อผู้ประกอบการ : บริษัท ทดลอ<br>เลขอ้างอิง 1/Ref.1: 640<br>เลขอ้างอิง 2/Ref.2: 640<br>0) (ธุรกิจ)                                                                                   | เก็บค่าธรรมเนียมจากผู้ชำระเงิน<br>วันที่<br>บ จำกัด<br>000008825641002<br>105100902000010                                                                                   |
| <ul> <li>หากไม่สามะ</li> <li>ผู้ออกใบสั่งข้าระ</li> <li>สำหรับธนาคาร</li> <li>สำหรับธนาคาร</li> <li>สำหรับธนาคาร</li> <li>สำนัณ<br/>กระทร</li> <li>เลขปะ</li> <li>บัญชี สำนักงานค</li> <li>บัญชี สำนักงานค</li> <li>บมจ. ธ.ไท</li> <li>ธนาคารอื่นที่ให้</li> </ul>                                                                                                    | ารถข้าระเงินภายในวันเวลาที่กำหนด<br>: นาง ณปภัข กรมเมือง<br>เานคณะกรรมการอาหารและยา<br>วงสาอารณสุข ถนนติวานนท์ ขำเภอเ<br>ะจำตัวผู้เสียภาษี 0994000165676<br>เณะกรรมการอาหารและยา (เพื่อการ<br>ยพาณิชย์ COMCODE(0060) (XXX)<br>ปริการรับข่าระบิล ข้ามธนาคาร (Cross E                                                                            | ี<br>โปรคติดต่อกองควบคุมเครื่องมือแพทย์<br>มือง จังหวัดนนทบุรี 11000<br>ชำระค่าธรรมเนียม)<br>K004253) (สาขากระทรวงสาธารณสุข) (10/1<br>3ank Bill payment)* (Bill ID 099400016567600                                                                                                    | <b>โปรดเรียก</b><br>สาขา<br>ชื่อผู้ประกอบการ : บริษัท ทดลอ<br>เลขอ้างชิง 1/Ref.1: 640<br>เลขอ้างชิง 2/Ref.2: 640<br>0) (ชุรกิจ)<br>)) (จ่ายช่องทางชิเล็กทรชนิกล์)                                                 | เก็บค่าธรรมเนียมจากผู้ซ้ำระเงิน<br>วันที่<br>บ จำกัด<br>000008825641002<br>105100902000010                                                                                  |
| <ul> <li>หากไม่สามะ</li> <li>ผู้ออกไบสั่งข้าระ</li> <li>สำหรับธบาคาร</li> <li>สำหรับธบาคาร</li> <li>สำหรับธบาคาร</li> <li>สำนักงานค</li> <li>เลขประ</li> <li>เมนุร ธ.ไท</li> <li>ธนาคารขึ้นที่ได้</li> <li>(2) (2) (2) (2) (2)</li> </ul>                                                                                                    | ารถข้าระเงินภายในวันเวลาที่กำหนด<br>:: นาง ณปภัช กรมเมือง<br>เวนคณะกรรมการอาหารและยา<br>วงสาธารณสุข ถนนติวานนท์ อำเภอเ<br>ะจำตัวผู้เสียภาษี 0994000165676<br>เณะกรรมการอาหารและยา (เพื่อการ<br>เนากรรับชำระบิล ข้ามธนาคาร (Cross E<br>วัชาทั่ง เป็บOB (() (200) (200)                                                                          | <ul> <li>มีรดติดต่อกองควบคุมเครื่องมือแพทย์</li> <li>เป็รดติดต่อกองควบคุมเครื่องมือแพทย์</li> <li>เมือง จังหวัดนนทบุรี 11000</li> <li>ข้าระค่าธรรมเนียม)</li> <li>(004253) (สาขากระทรวงสาธารณสุข) (10/1)</li> <li>3ank Bill payment)* (Bill ID 099400016567600</li> <li>■ CIMB (இ) МІХЦЮ (№)</li> </ul>                                                                  | <b>โปรดเรียก</b><br>สาขา<br>ชื่อผู้ประกอบการ : บริษัท ทดลอ<br>เลขอ้างอิง 1/Ref.1: 640<br>เลขอ้างอิง 2/Ref.2: 640<br>เ) (สุรกิจ)<br>)) (จ่ายช่องทางอิเล็กทรอนิกส์)                                                 | เก็บค่าธรรมเนียมจากผู้ชำระเงิน<br>วันที่<br>บ จำกัด<br>000008825641002<br>105100902000010                                                                                   |
| <ul> <li>หากไม่สามะ</li> <li>ผู้ออกใบสั่งข้าระ</li> <li>สำหรับธนาคาร</li> <li>สำหรับธนาคาร</li> <li>ด้านักง</li> <li>กระทร</li> <li>เลขปะ</li> <li>บัญชี ลำนักงานค</li> <li>บัญชี ลำนักงานค</li> <li>บัญชี ลำนักงานค</li> <li>บัญชี ลำนักงานค</li> <li>บัญชี ลำนักงานค</li> <li>(ค่าธรรมธรรม</li> </ul>                                                                                                    | ารถข้าระเงินภายในวันเวลาที่กำหนด<br>:: นาง ณปภัข กรมเมือง<br>กนคณะกรรมการอาหารและยา<br>วงสาธารณสุข ถนนติวานนท์ ขำเภอเ<br>ะจำตัวผู้เสียภาษี 0994000165676<br>เณะกรรมการอาหารและยา (เพื่อการ<br>ยพาณิชย์ COMCODE(0060) (XXX<br>ปริการรับข่าระบิล ข้ามธนาคาร (Cross E<br><b>วั TMB ## UOB () โ</b><br>เนียม ในช่องหางอิเล็กหรอบิกส์ ไม่           | ร<br>โปรดติดต่อกองควบคุมเครื่องมือแพทย์<br>มือง จังหวัดนนทบุรี 11000<br>ข้าระค่าธรรมเนียม)<br>(004253) (สาขากระทรวงสาธารณสุข) (10/1<br>3ank Bill payment)* (Bill ID 099400016567600<br>■ CIMB 🏹 ΜΖЩΟ 🞊<br>เกิน s บาท/ไบสั่งชำระ และเคาน์เตอร์ธนาด                                                                                                    | <b>โปรดเรียก</b><br>สาขา<br>ชื่อผู้ประกอบการ : บริษัท ทดลอ<br>เลขอ้างชิง 1/Ref.1: 640<br>เลขอ้างชิง 2/Ref.2: 640<br>0) (ชุรกิจ)<br>)) (จ่ายช่องทางอิเล็กทรอนิกส์)<br>กระบชาติ 20 บาท/ใบสั่งชำระ: TBar             | เก็บค่าธรรมเนียมจากผู้ข้าระเงิน<br>วันที่<br>บ จำกัด<br>000008825641002<br>105100902000010                                                                                  |
| <ul> <li>หากไม่สาม/<br/>ผู้ออกไบสั่งขำระ</li> <li>สำหรับธนาคาร</li> <li>สำหรับธนาคาร</li> <li>สำหรับธนาคาร</li> <li>สำนักงานค</li> <li>กระทร</li> <li>เลขปะ</li> <li>มัญชี สำนักงานค</li> <li>มัญชี สำนักงานค</li> <li>เลขปะ</li> <li>มัญชี สำนักงานค</li> <li>เลขปะ</li> <li>มัญชี สำนักงานค</li> <li>เลขปะ</li> <li>มาจ. ธ.ไท</li> <li>มาจ. ธ.ไท</li> <li>เลขปะ</li> <li>เลขปะ</li> <li< td=""><td>ารถข้าระเงินภายในวันเวลาที่กำหนด<br/>: นาง ณปภัข กรมเมือง<br/>เานคณะกรรมการอาหารและยา<br/>วงสาธารณสุข ถนนติวานนท์ ข้ำเภอเ<br/>ะจำตัวผู้เสียภาษี 0994000165676<br/>เณะกรรมการอาหารและยา (เพื่อการ<br/>ยพาณิชย์ COMCODE(0060) (XXX)<br/>ปริการรับข้าระบิล ข้ามธนาคาร (Cross E<br/>เนียม ในช่องทางอิเล็กหรอบิกส์ ไม่<br/>ระ</td><td>ร<br/>โปรดติดต่อกองควบคุมเครื่องมือแพทย์<br/>มือง จังหวัดนนทบุรี่ 11000<br/>ข้าระค่าธรรมเนียม)<br/>&lt;004253) (สาขากระทรวงสาธารณสุข) (10/1)<br/>3ank Bill payment)* (Bill ID 099400016567600<br/>■ CIMB 💮 МIZULO<br/>เกิน s บาท/ใบสั่งข้าระ และเคาน์เตอร์ธนาด<br/>สีพันบาทถัวน</td><td><b>โปรดเรียก</b><br/>สาขา<br/>ชื่อผู้ประกอบการ : บริษัท ทดลอ<br/>เลขอ้างอิง 1/Ref.1: 640<br/>เลขอ้างอิง 2/Ref.2: 640<br/>0) (ชุรกิจ)<br/>)) (จ่ายช่องทางอิเล็กทรอนิกส์)<br/>กรธนชาติ 20 บาท/ไปสั่งช่าระ: TBan</td><td>เก็บค่าธรรมเนียมจากผู้ชำระเงิน<br/> วันที่<br/>บ จำกัด<br/>000008825641002<br/>105100902000010<br/>(k)</td></li<></ul> | ารถข้าระเงินภายในวันเวลาที่กำหนด<br>: นาง ณปภัข กรมเมือง<br>เานคณะกรรมการอาหารและยา<br>วงสาธารณสุข ถนนติวานนท์ ข้ำเภอเ<br>ะจำตัวผู้เสียภาษี 0994000165676<br>เณะกรรมการอาหารและยา (เพื่อการ<br>ยพาณิชย์ COMCODE(0060) (XXX)<br>ปริการรับข้าระบิล ข้ามธนาคาร (Cross E<br>เนียม ในช่องทางอิเล็กหรอบิกส์ ไม่<br>ระ                                | ร<br>โปรดติดต่อกองควบคุมเครื่องมือแพทย์<br>มือง จังหวัดนนทบุรี่ 11000<br>ข้าระค่าธรรมเนียม)<br><004253) (สาขากระทรวงสาธารณสุข) (10/1)<br>3ank Bill payment)* (Bill ID 099400016567600<br>■ CIMB 💮 МIZULO<br>เกิน s บาท/ใบสั่งข้าระ และเคาน์เตอร์ธนาด<br>สีพันบาทถัวน                                                                                                    | <b>โปรดเรียก</b><br>สาขา<br>ชื่อผู้ประกอบการ : บริษัท ทดลอ<br>เลขอ้างอิง 1/Ref.1: 640<br>เลขอ้างอิง 2/Ref.2: 640<br>0) (ชุรกิจ)<br>)) (จ่ายช่องทางอิเล็กทรอนิกส์)<br>กรธนชาติ 20 บาท/ไปสั่งช่าระ: TBan            | เก็บค่าธรรมเนียมจากผู้ชำระเงิน<br>วันที่<br>บ จำกัด<br>000008825641002<br>105100902000010<br>(k)                                                                            |
| <ul> <li>หากไม่สามะ</li> <li>ผู้ออกไบสั่งขำระ</li> <li>สำหรับธนาคาร</li> <li>สำหรับธนาคาร</li> <li>สำหรับธนาคาร</li> <li>สำหรับธนาคาร</li> <li>สำนักงานค</li> <li>เลขปะ</li> <li>เลขปะ</li> <li>เมนุย์ สำนักงานค</li> <li>เมนุย์ สำนักงานค</li> <li>เมนุย์ สำนุย์ สำนักงานค</li> <li>เมนุย์ สำนักงานค</li> <li>เมนุย์ สำนักงานค</li> <li>เมนุย์ สำนักงานค</li> <li>เมนุย์ สำนุย์ สำนุย์ สำนุย์ สำนุย์ สำนุย์ สำนุญหา</li> <li>เมนุย์ สำนุทงที่ สำนุย์ สำนุย์ ส</li></ul>                                                                                                    | ารถข้าระเงินภายในวันเวลาที่กำหนด<br>:: นาง ณปภัช กรมเมือง<br>เวนคณะกรรมการอาหารและยา<br>วงสาธารณสุข ถนนติวานนท์ อำเภอเ<br>ะจำตัวผู้เสียภาษี 0994000165676<br>เณะกรรมการอาหารและยา (เพื่อการ<br>เณะกรรมการอาหารและยา (เพื่อการ<br>เนารรบทารอาหารและยา (cross E<br>เนารับข้าระบิล ข้ามธนาคาร (Cross E<br>เนียม ใบช่องทางอิเล็กทรอบิกส์ ไม่<br>ระ | <ul> <li>มีรดติดต่อกองควบคุมเครื่องมือแพทย์</li> <li>เป็รดติดต่อกองควบคุมเครื่องมือแพทย์</li> <li>มือง จังหวัดนนทบุรี 11000</li> <li>ชำระค่าธรรมเนียม)</li> <li>(004253) (สาขากระทรวงสาธารณสุข) (10/1)</li> <li>3ank Bill payment)* (Bill ID 099400016567600</li> <li>CIMB (இ М⊠шо (№)</li> <li>เกิน s บาท/ใบสั่งชำระ และเคาน์เตอร์ธนาค</li> <li>สีพันบาทถ้วน</li> </ul> | โปรดเรียก<br>สาขา<br>ชื่อผู้ประกอบการ : บริษัท ทดลอ<br>เลขอ้ำงอิง 1/Ref.1: 640<br>เลขอ้ำงอิง 2/Ref.2: 640<br>() (ชุรกิจ)<br>)) (จ่ายช่องทางอิเล็กทรอนิกส์)<br>กรธมชาติ 20 บาท/ใบสั่งชำระ: TBar<br>4<br>ผู้นำฝาก   | เก็บค่าธรรมเนียมจากผู้ชำระเงิน<br>วันที่<br>บ จำกัด<br>000008825641002<br>105100902000010<br>(k)<br>(k)<br>(000)                                                            |
| <ul> <li>หากไม่สามะ</li> <li>ผู้ออกใบสั่งข้าระ</li> <li>สำหรับธบาคาร</li> <li>ดังนักรับธบาคาร</li> <li>ดังนักรับธบาคาร</li> <li>ดังนักรับธาระ</li> <li>เดชประ</li> <li>เดชประ</li></ul>                                                                                                    | ารถข้าระเงินภายในวันเวลาที่กำหนด<br>:: นาง ณปภัช กรมเมือง<br>มานคณะกรรมการอาหารและยา<br>วงสาธารณสุข ถนนติวานนท์ อำเภอเ<br>ะจำตัวผู้เสียภาษี 0994000165676<br>เณะกรรมการอาหารและยา (เพื่อการ<br>ยพาณิชย์ COMCODE(0060) (XXX<br>ปริการรับขำระบิล ข้ามธนาคาร (Cross E<br>วิ Tิ ทั้ B # UOB ( ) โ<br>เนียม ในช่องทางอิเล็กทรอนิกส์ ไม่<br>ระ       | <ul> <li>มีรดติดต่อกองควบคุมเครื่องมือแพทย์</li> <li>มีอง จังหวัดนนทบุรี 11000</li> <li>ข้าระค่าธรรมเนียม)</li> <li>(004253) (สาขากระทรวงสาธารณสุข) (10/11</li> <li>3ank Bill payment)* (Bill ID 099400016567600</li> <li>■ CIMB () MZUO ()</li> <li>Inu s บาท/ใบสั่งขำระ และเคาน์เตอร์ธนาค<br/>สีพันบาทถ้วน</li> </ul>                                                  | โปรดเรียก<br>สาขา<br>ชื่อผู้ประกอบการ : บริษัท ทดลอ<br>เลขอ้ำงอิง 1/Ref.1: 640<br>เลขอ้ำงอิง 2/Ref.2: 640<br>0) (สุรกิจ)<br>0) (ส่วยข่องทางอิเล็กทรอนิกส์)<br>กรรธนชาติ 20 บาท/ใบสั่งข่าระ: TBan<br>2<br>ผู้นำฝาก | เก็บคำธรรมเนียมจากผู้ชำระเงิน<br>วันที่<br>บ จำกัด<br>000008825641002<br>105100902000010<br>(k)<br>(k)<br>(c)<br>(c)<br>(c)<br>(c)<br>(c)<br>(c)<br>(c)<br>(c)<br>(c)<br>(c |

หมายเหตุ :

ท่านสามารถตรวจสอบรายชื่อธนาคารและผู้ไห้บริการที่เข้าร่วมได้จากเว็บไขต์ของธนาคารแห่งประเทศไทย ค่าธรรมเนียมเป็นไปตามเงื่อนไขและข้อกำหนดขอองแต่ละธนาคารผู้ไห้บริการ :กรณีที่กดใบสั่งชำระแล้วแต่ไม่ขึ้นใบสั่งชำระ ให้ กดเลือก "ชำระเงินคลิกที่นี่" อีกครั้ง จากนั้นไปที่ "รายการใบสั่งชำระ" จะปรากฏใบสั่งชำระที่ได้กดไว้แล้วข้างต้น

|        |                  |                    |                 |             |                    |                       | สน. /25                               | 59                   | •            |           |
|--------|------------------|--------------------|-----------------|-------------|--------------------|-----------------------|---------------------------------------|----------------------|--------------|-----------|
|        | เลขอ้าง          | เลขใบจอทะเบียนสถาน | 20              |             | 6                  |                       |                                       | สถานะชำระเ           | งินต่า       |           |
|        | อิง EventID      | ประกอบการ          | ชื่อสถานที      | เลขรับ      | วันที่รับ          | สถานะ                 | หมายเหตุ                              | ธรรมเนีย             | ม            |           |
|        | 9076             | สน. /2559          | บริษัท<br>จำกัด |             |                    | อนุมัติรอชาระ<br>เงิน |                                       |                      | จ<br>ข้อมูล  |           |
|        |                  |                    |                 |             |                    |                       |                                       | ช่าระเงิ             | เคลิกที่นี้  |           |
| 5      | รายการใบสั่งชำระ |                    | บริษัท          | จำกัด       |                    |                       |                                       |                      |              |           |
|        |                  |                    | รายการใบสั่งว   | ชำระทั้งหมด |                    | 4                     |                                       |                      |              |           |
|        |                  |                    | บริษัท จำ       | กัด /2563   | MILTER SPIRE 10410 | a neman a             | <u>มหานะ วนทหาระเงน</u><br>ยังไม่ชำระ | ยกเลิก พิมพใบสั่งข่า | ระ ดูใบเสร็จ |           |
|        |                  |                    | 1               |             |                    |                       |                                       |                      | 1            |           |
| บริษัท | จำกัด            | /2563              |                 |             | ยังไม่ชำ           | ระ                    | ยกเลิก                                | ทีมพใบสั่ง           | ข่าระ        | ดูใบเสร็จ |
|        |                  |                    |                 |             |                    |                       | เรียกดูใบเ                            | สร็จได้ที่นี่        |              |           |

## คำขอด่ออายุ ใบจดทะเบียนสถานประกอบการเครื่องมือแพทย์

กดเลือก "ดูข้อมูล" จะปรากฏหน้าใบจดทะเบียนสถานประกอบการเครื่องมือแพทย์ที่ท่านได้รับการต่ออายุเรียบร้อย แล้วในรูปแบบอิเล็กทรอนิกส์

| เลขอ้างอิง EventID | เลขใบจดทะเบียนสถานประก | อบการ ชื่อสถานที่ | า่ เลขรับ | วันที่รับ | สถานะ    | หมายเหตุ        | สถานะชำระเงินค่าธรรมเ |
|--------------------|------------------------|-------------------|-----------|-----------|----------|-----------------|-----------------------|
| 9076               | สน. /2559              | บริษัท            | จำกัด     |           | อนุมัติ  |                 | $\checkmark$          |
|                    |                        | 8                 | 0         | 8         |          |                 | ช่าระเงินด            |
|                    |                        |                   |           |           |          | $\mathbf{N}$    |                       |
|                    |                        |                   |           |           | /        |                 |                       |
|                    |                        |                   |           |           | /        |                 |                       |
|                    |                        |                   |           |           |          |                 |                       |
|                    |                        |                   |           |           |          |                 | $\mathbf{N}$          |
|                    |                        |                   |           |           |          |                 | <b>\</b>              |
|                    |                        |                   |           | /         |          |                 | <u> </u>              |
| สถานะ              |                        | หมายเห            | 16        | /         | สถานะชำร | ะเงินค่าธรรมเนื | ้เยม                  |
| สถานะ              |                        | หมายเห            | រត្       |           | สถานะชำร | ะเงินค่าธรรมเนื | เยม                   |

# <u>ตัวอย่างใบจดทะเบียนสถานประกอบการนำเข้าเครื่องมือแพทย์หลังจากต่ออายุ กรณีนำเข้า</u>

| ภาพถ่ายผู้ดำเนินกิจการ<br>ตามที่แนบเมื่อยื่นคำขอ | <b>โบจดทะเบีย</b>         | ใบจด<br>นที่ กท. สน. 1500/2                | ทะเบียนสถานประกอ<br>                  | มัน<br>มันการนำเข้าเครื่องมือ<br> | แบบ บ.ส.น.1<br>แพทย์                   |          |
|--------------------------------------------------|---------------------------|--------------------------------------------|---------------------------------------|-----------------------------------|----------------------------------------|----------|
|                                                  |                           |                                            | ใบจดทะเบียนสถานประ                    | ะกอบการฉบับนี้ให้ไว้แก่           |                                        |          |
| ชื่อผู้ดำเนินกิจการตามใบ                         | โดยสี                     |                                            | สมสรี ใจอี                            | านี้ เป็นก็จำเวิ่งเป็น            |                                        |          |
| จดทะเบียนสถาน                                    | เตยม<br>สถานประกอ         | น เจ<br>บการของสถานที่น้ำเ                 | ถมคว เงท<br>เข้าเครื่องมือแพทย์ชื่อ ร | บริษัท เอ จำกัด                   | งการ เพอแสดงราเบนผูงตทะเบอน            |          |
| , a'a                                            | ตั้งอยู่เลขที่            | 9999                                       |                                       |                                   |                                        |          |
| ประกอบการเครองมอ                                 | ตรอก/ชอย                  |                                            |                                       | ถนน                               | ตลาดชวัญ                               |          |
| แพทย์เดิม                                        | หมูที                     | ตำบล/แขวง                                  | ตลาดขวัญ                              | อำเภอ/เขต                         | เมืองนนทบุรี                           |          |
|                                                  | จังหวัด<br>สถามพื้นอื่นยั | นนทบุรี<br>อนุญศรีอะเมือนเพษณ์บ            | รทัสไปรษณีย 1100                      | 00 เทรศัพท                        | 0 2590 7280                            |          |
|                                                  | ตรอก/ชอย                  | U.G. IM304100M1100                         | เทงท 1 พงออ็เยงท 33                   | รร                                | ตลาดชวัญ                               |          |
|                                                  | หมู่ที่                   | ตำบล/แขวง                                  | ตลาดขวัญ                              | อำเภอ/เขต                         | เมืองนนทบุรี                           |          |
|                                                  | จังหวัด                   | นนทบุรี                                    | รหัสไปรษณีย์ 1100                     | 00 โทรศัพท์                       | 0 2590 7280                            |          |
|                                                  | สถานที่เก็บรั             | กษาเครื่องมือแพทย์แ                        | เหงที่ 2 ตั้งอยู่เลขที่               |                                   |                                        |          |
|                                                  | ตรอก/ชอย                  |                                            |                                       | ถนน                               | บรากฏวนหมดอายุเ                        | หมหลงจาก |
|                                                  | หมู่ที่                   | ตำบล/แขวง                                  |                                       | อำเภอ/เขต                         | ต่ออายเป็น พ.ศ                         | 1. 2569  |
|                                                  | จังหวัด                   |                                            | รหัสไปรษณีย                           | ไทรศัพท                           | ************************************** |          |
|                                                  | ត<br>តែ                   | าทรบการนาเขาเครอง<br>อยุบีย้ความคุณการนำเข | งมอแพทย<br>เวเครื่องบือบพทย์ตาบบา     | (ตามเอกสาวเ<br>ตรา 6(7) ดังบี้    | เนปทาย)                                |          |
|                                                  |                           | ใบจดทะเบียนสถานป                           | ระกอบการฉบับนี้ใช้ได้จเ               | เถึงวันที่ 31 <b>ธัน</b>          | เวาคม พ.ศ.                             |          |
|                                                  | และให้ใช้เฉท              | กะสถานที่ที่ระบุไว้ใน                      | ใบจดทะเบียนสถานประก                   | าอบการนี้เท่านั้น                 |                                        |          |
|                                                  |                           | ให้ไว้ ณ วันที่                            | เดือน                                 | พ.ศ.                              |                                        |          |
| QR code ที่แสดงว่าออกโดยทาง อย.                  |                           |                                            |                                       |                                   | ผู้อนุญาต                              |          |

หน้าที่ 2 ปรากฏหน้าตาดังนี้ไม่ขึ้นข้อมูลใด โดยวันหมดอายุใบจดทะเบียนสถาน ประกอบการเครื่องมือแพทย์ จะขึ้นเฉพาะหน้าแรกเท่านั้น

| ' 0 a .                          |
|----------------------------------|
| การตออายไบอดทะเบียบสถาบประกอบการ |
|                                  |

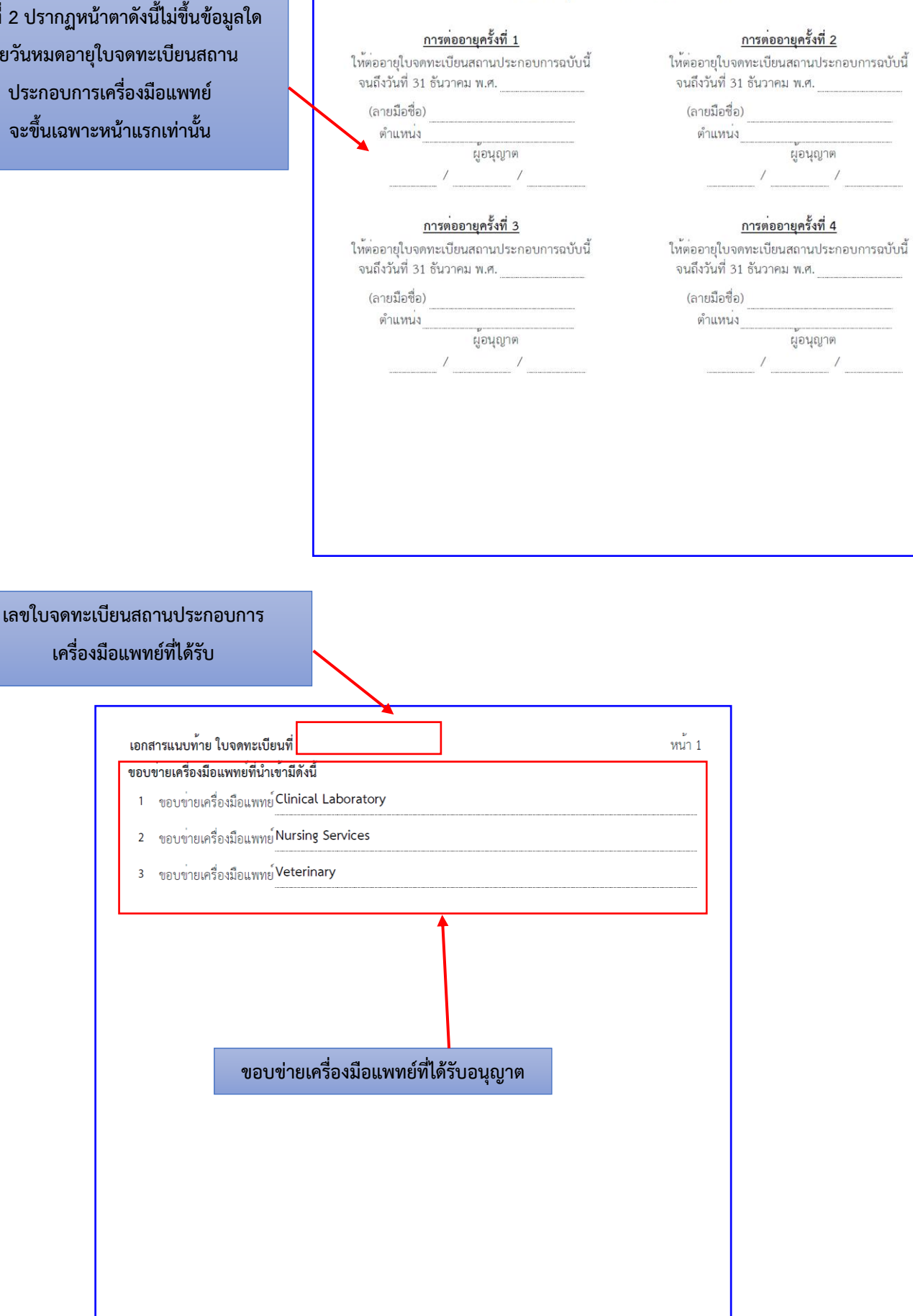

# <u>ตัวอย่างใบจดทะเบียนสถานประกอบการนำเข้าเครื่องมือแพทย์หลังจากต่ออายุ กรณีผลิต</u>

กดปริ้นท์ใบอนุญาตจดทะเบียนสถานประกอบการเครื่องมือแพทย์จากทางหน้าเว็บไซต์ได้เลย

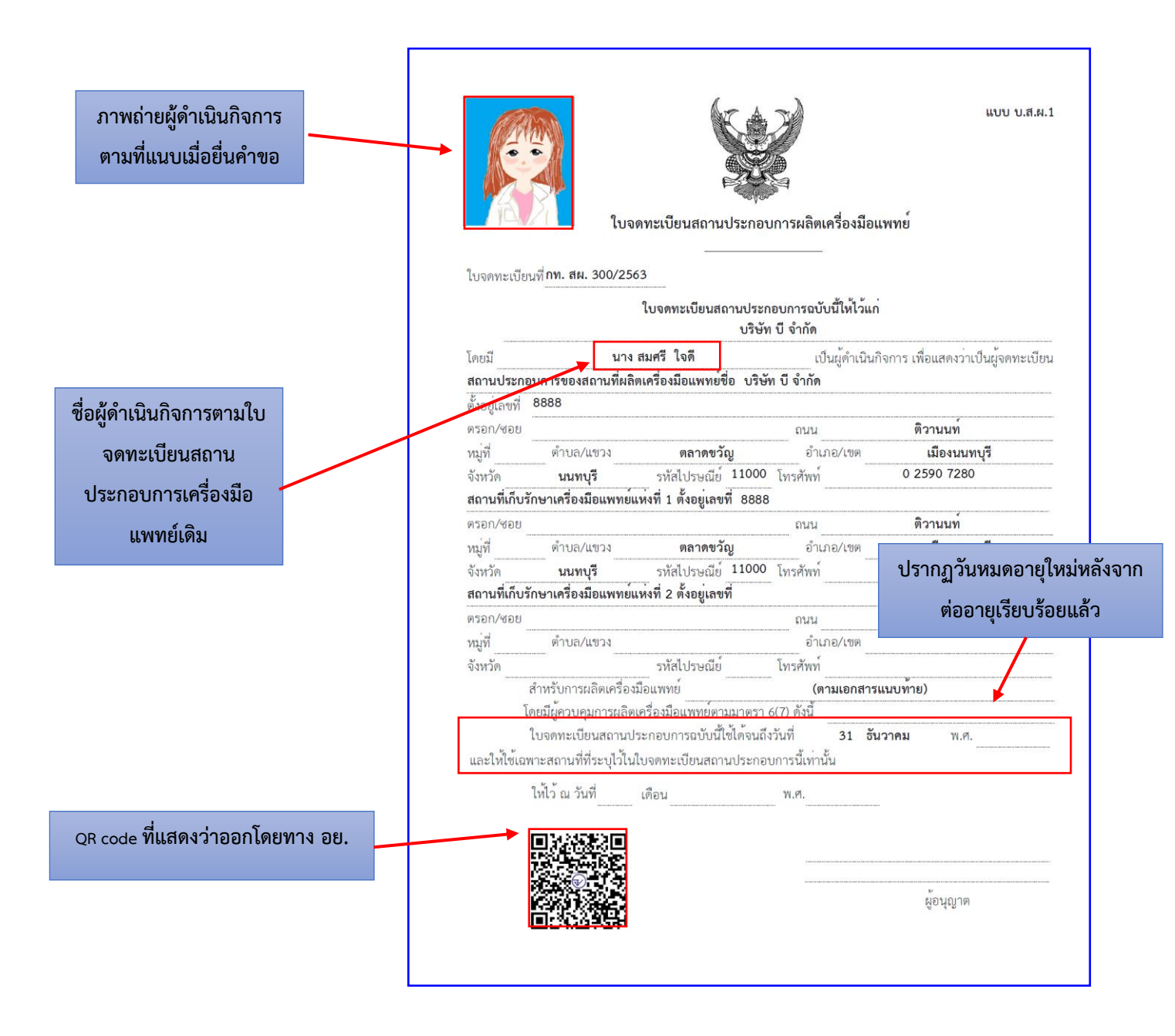

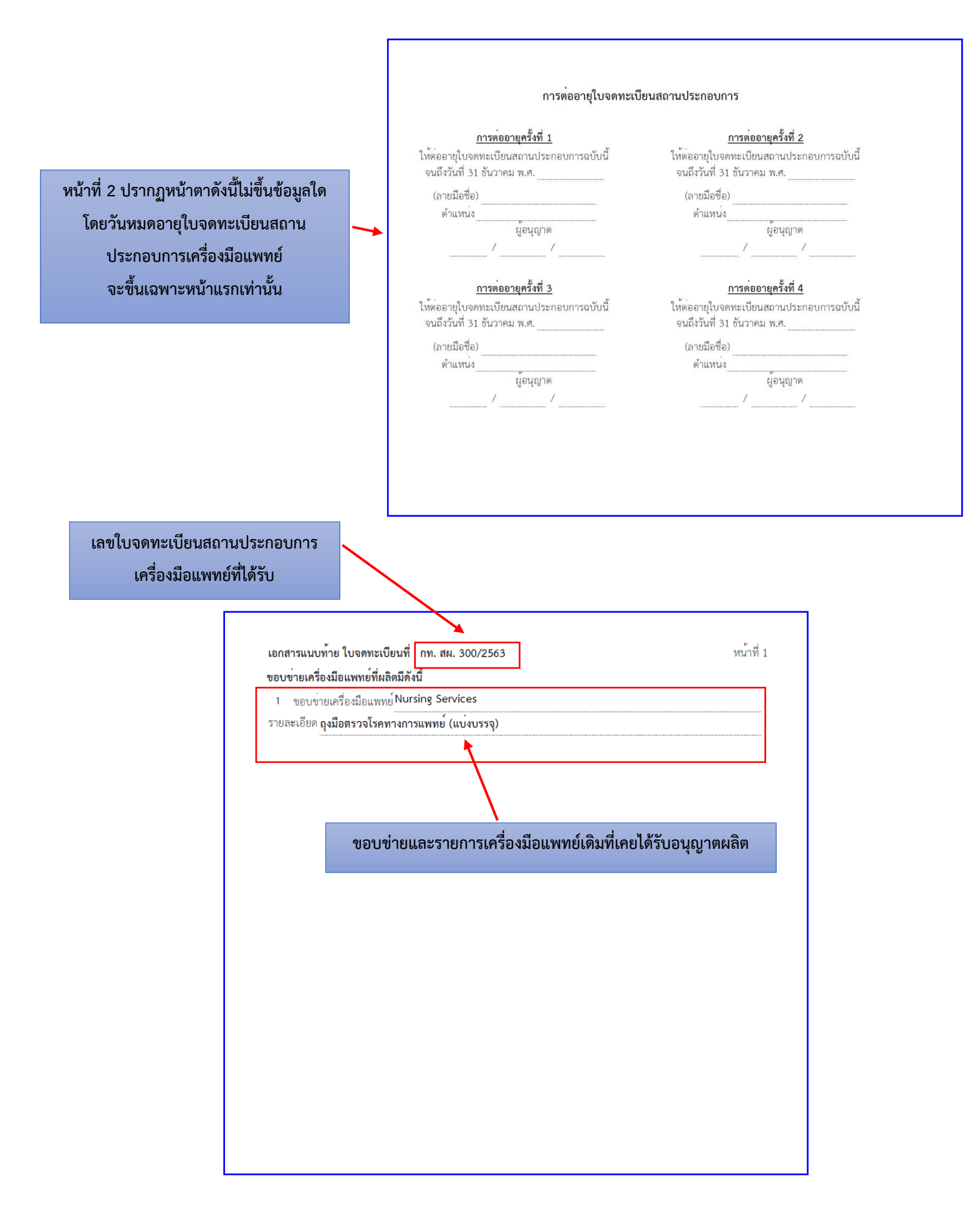